### **iPad大量部署與管理** 102.12.20 臺北市文山區武功國小 雷伯欽

# Hello

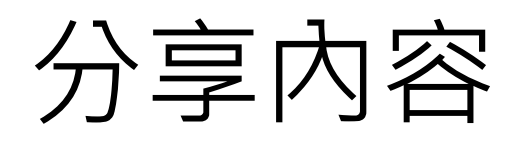

- 認識多台iPad管理的方式(以本校為例)
- Apple Configurator 部署與管理說明
- Apple Configurator 實作、Q&A
- Profile Manager 部署與管理說明
- Profile Manager 實作、Q&A

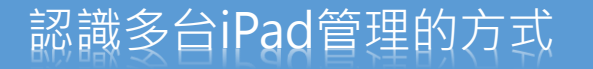

## 範例:本校iPad部署、管理及應用模式

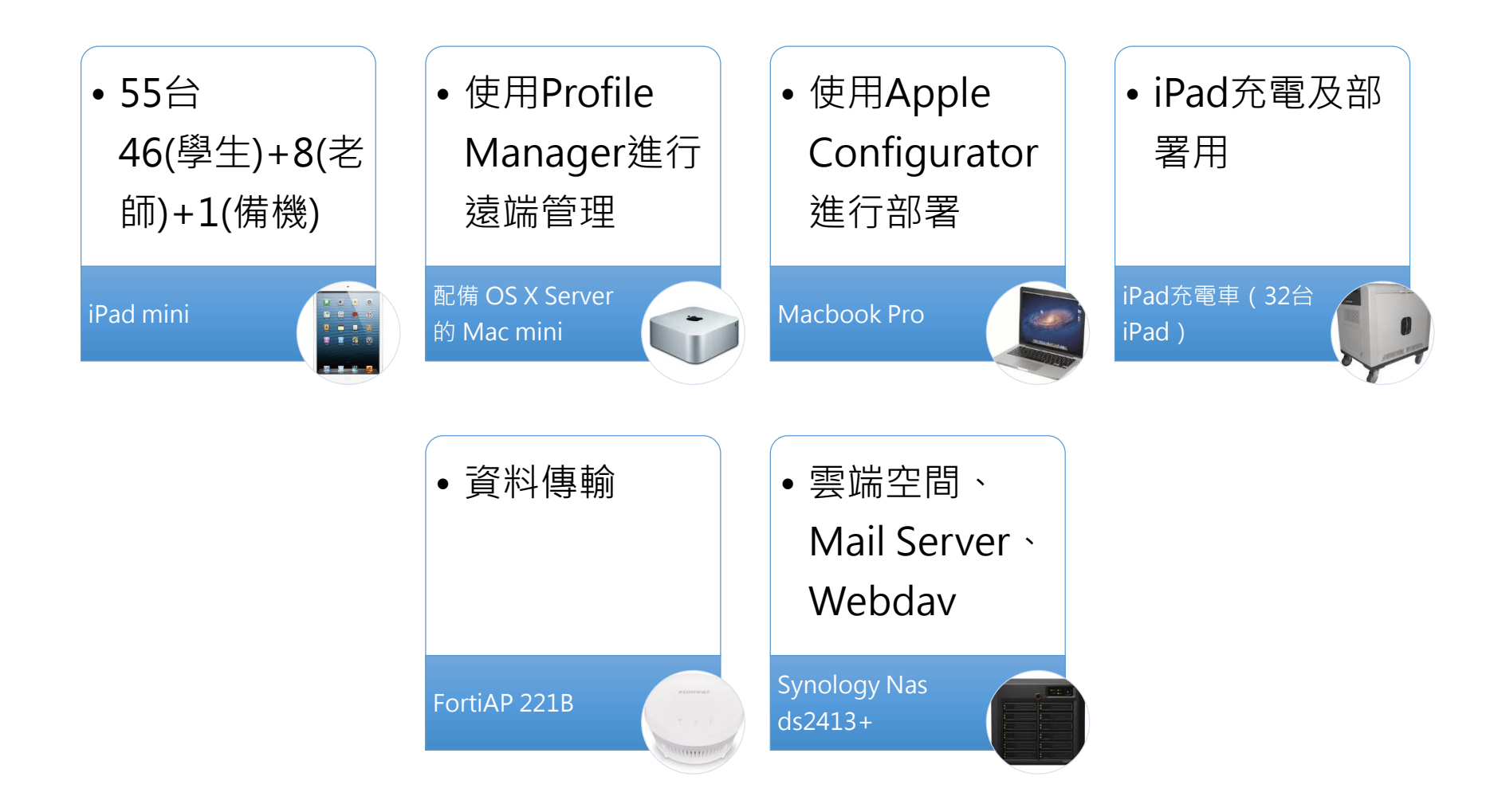

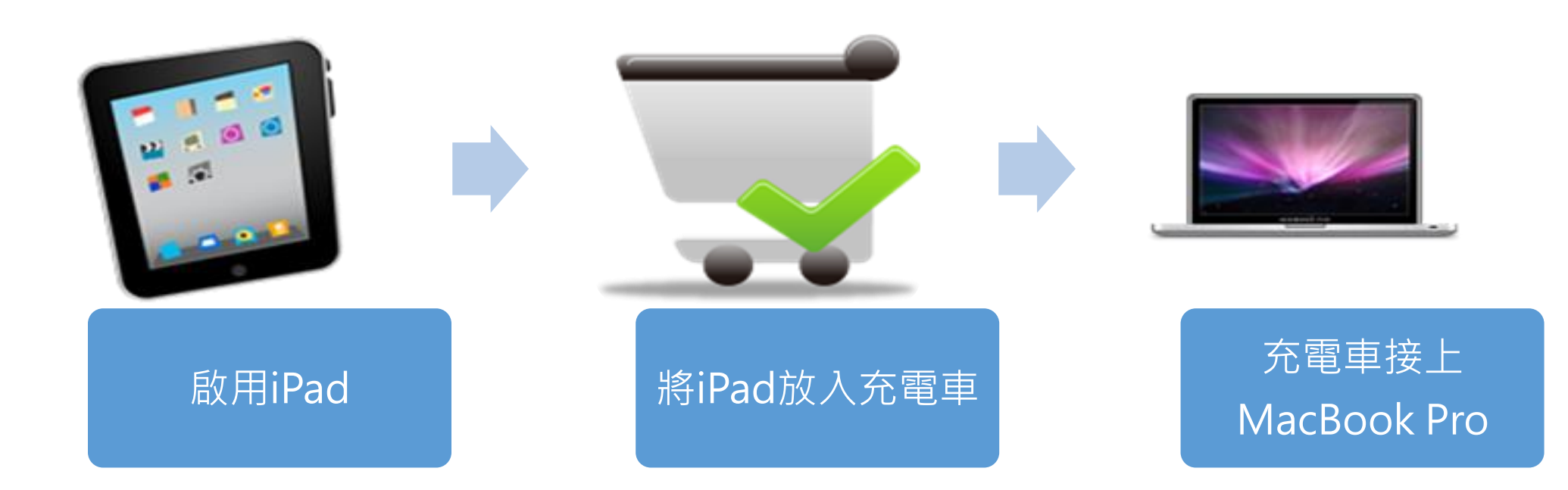

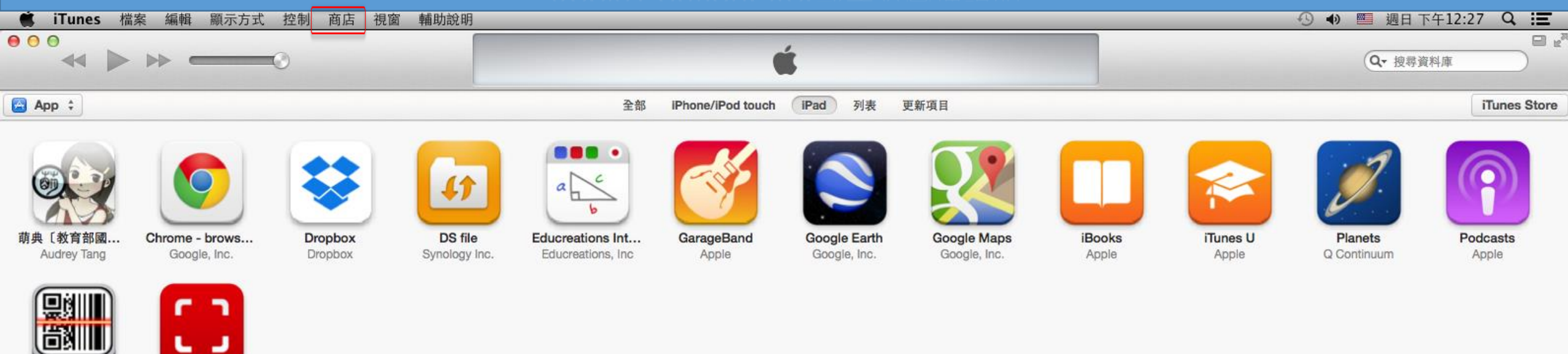

QR Reader for i... Scan - QR Code... TapMedia Ltd QR Code City

取得更多 App

■ 申請學校的Apple ID並使用iTunes下載已購買的免費APP。
 ■ 商店 -> 授權這部電腦。

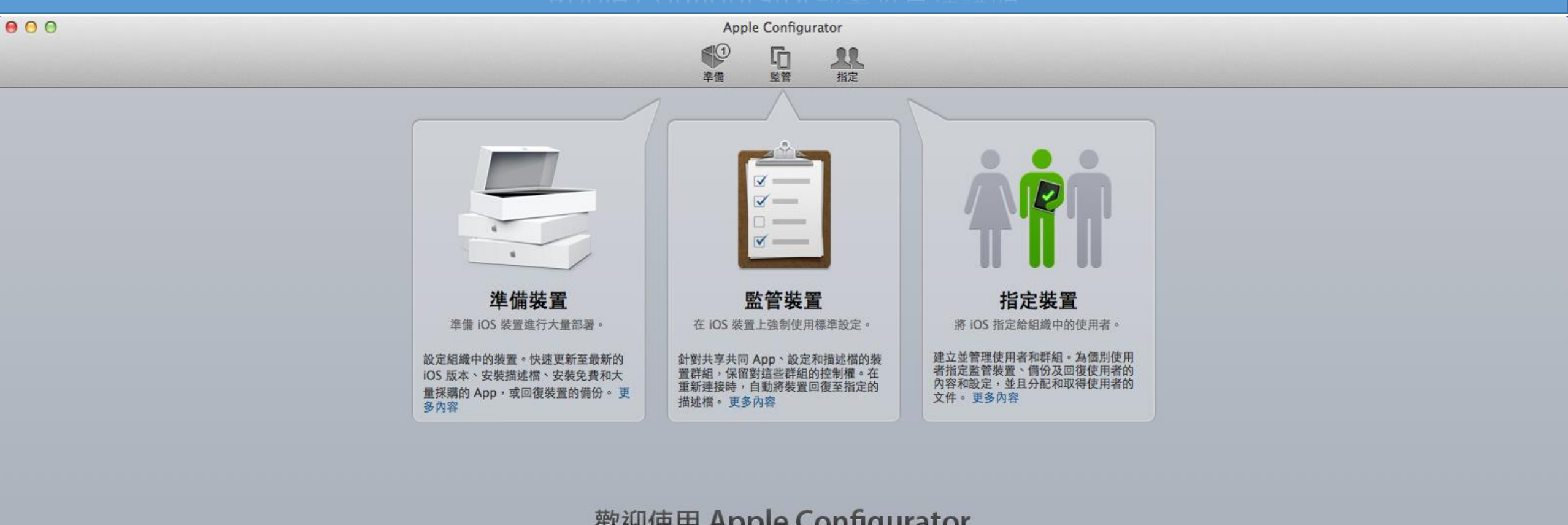

歡迎使用 Apple Configurator 輕鬆設定、監管和指定 iOS 裝置。

※]
開始準備裝置

■ 開啟Apple Configurator,先接上1台iPad建立範本。

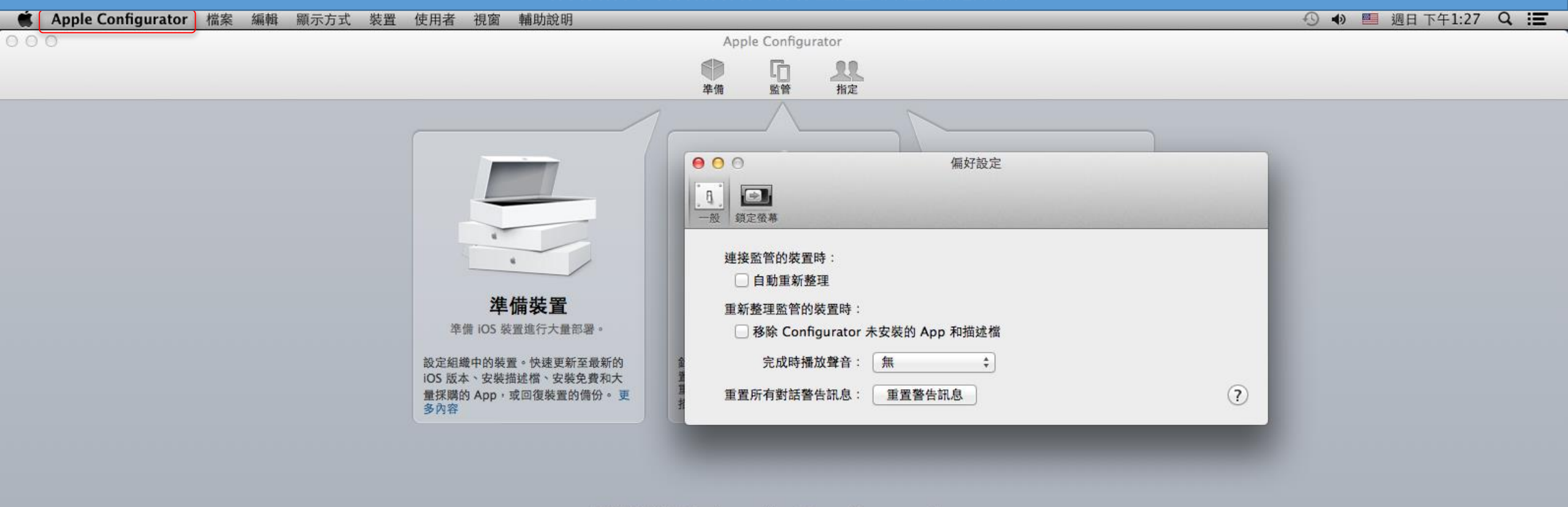

歡迎使用 Apple Configurator 輕鬆設定、監管和指定 iOS 裝置。

開始準備裝置

■ Apple Configurator -> 偏好設定 -> 一般。

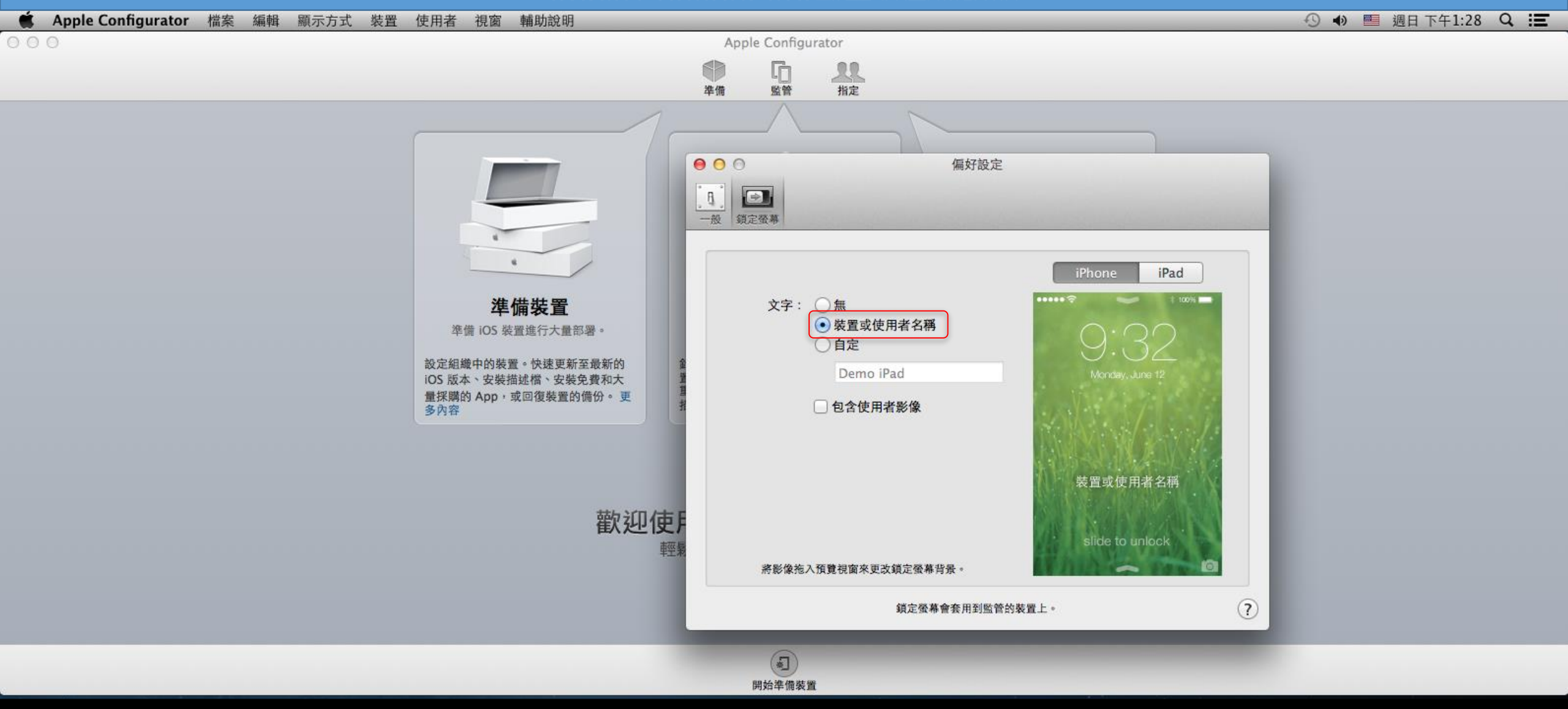

■ Apple Configurator -> 偏好設定 -> 鎖定畫面。

| 00 | Apple Configurator<br>準備 監管 指定                                                                                                    |  |
|----|----------------------------------------------------------------------------------------------------|--|
|    | App       終置放注         岳照       出版預設益         公 1 開始連續編號          近 1 開始連續編號          近 1 開始連續編號          近 1 開始連續編號          近 1 開始連續編號          近 1 開始連續編號          近 1 開始連續編號          近 1 開始直開中目時       :         · 文 安裝前先清除          田童 · <b>不要回復個份</b> :         構成標          「 安裝描述書」          「 安裝描述書」          「 安惜拉標 |  |

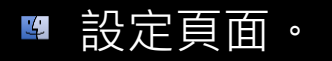

| 00 | Apple Configurator                                                                                                    |
|----|----------------------------------------------------------------------------------------------------|
|    | ▲<br>準備 監管 指定                                                                                                    |
|    | 改正       App & & 医放定          「荒範Pad 01          ① 從 1 開始連續編號          一 組織資訊…          ① 允許裝置連接其他 Mac          ② 方許裝置連接其他 Mac          鄧 近前項目可用時          ② 安裝前先清除         回復:       不要回復儲份          ⑦          ※ 不要回復儲份          ○          ※ 一下 + 未加入風迷燈 |
|    |                                                                                                    |

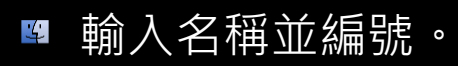

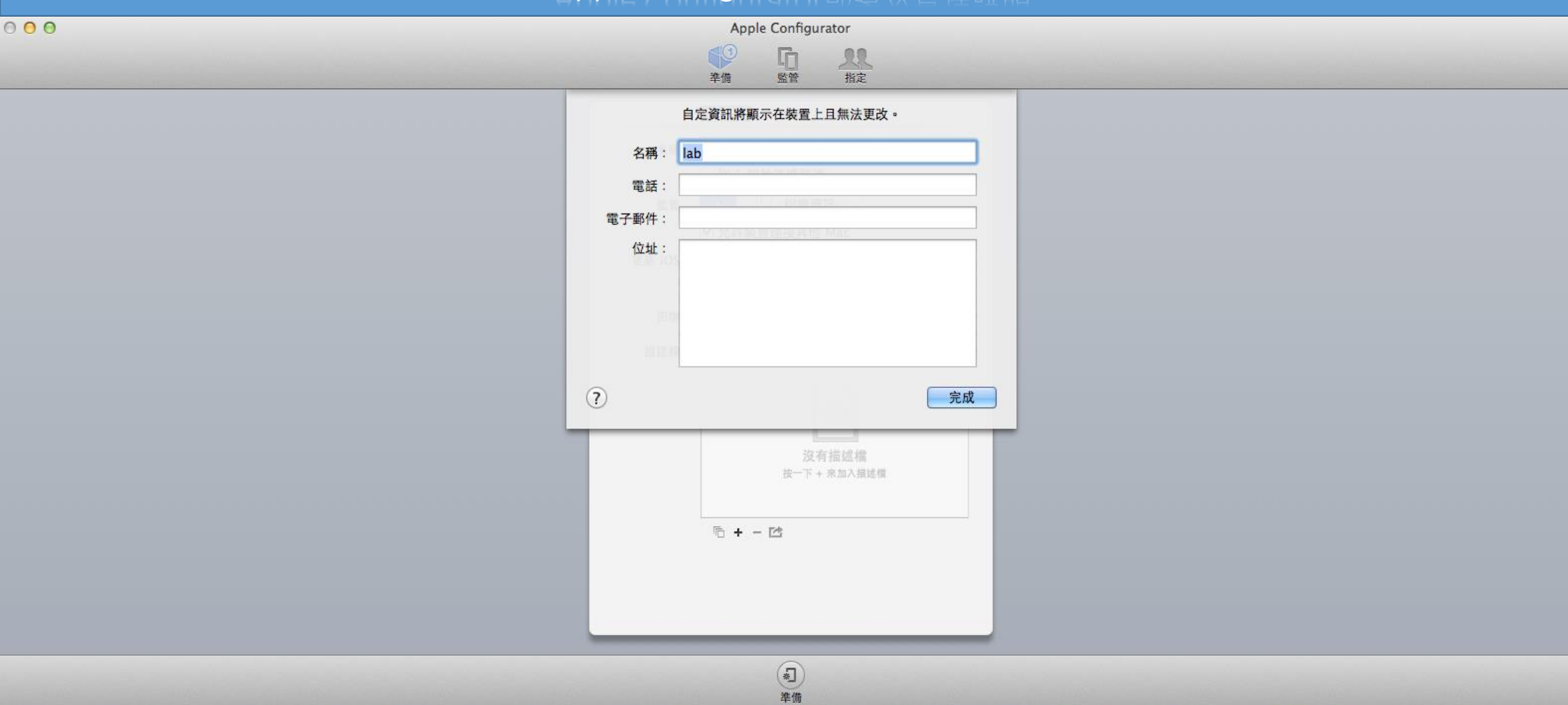

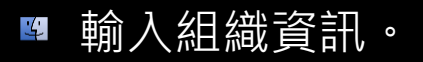

|                                         | ▶ L□ <u>↓</u><br>準備 監管 指定                                                                                                    |
|-----------------------------------------|----------------------------------------------------------------------------------------------------|
| 名稱:<br>監管:<br>更新 iOS :<br>回復 :<br>描述檔 : | <ul> <li> 故定 App 装置数定  </li> <li> 示範iPad 01  </li> <li> ✓ 從 1 開始連續編號  </li> <li> ④ 和織資訊…  </li> <li> ④ 允許裝置連接其他 Mac  </li> <li> 當更新項目可用時  </li> <li> ◆ 安裝前先清除  </li> <li> 不要回復備份  </li> </ul> |
|                                         | 沒有描述機<br>在一下 + 未加入描述標<br>節 + 一 E<br>輸入描述欄…<br>新増描述欄…                                                                                                    |

準備

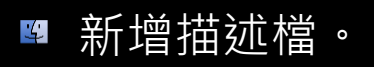

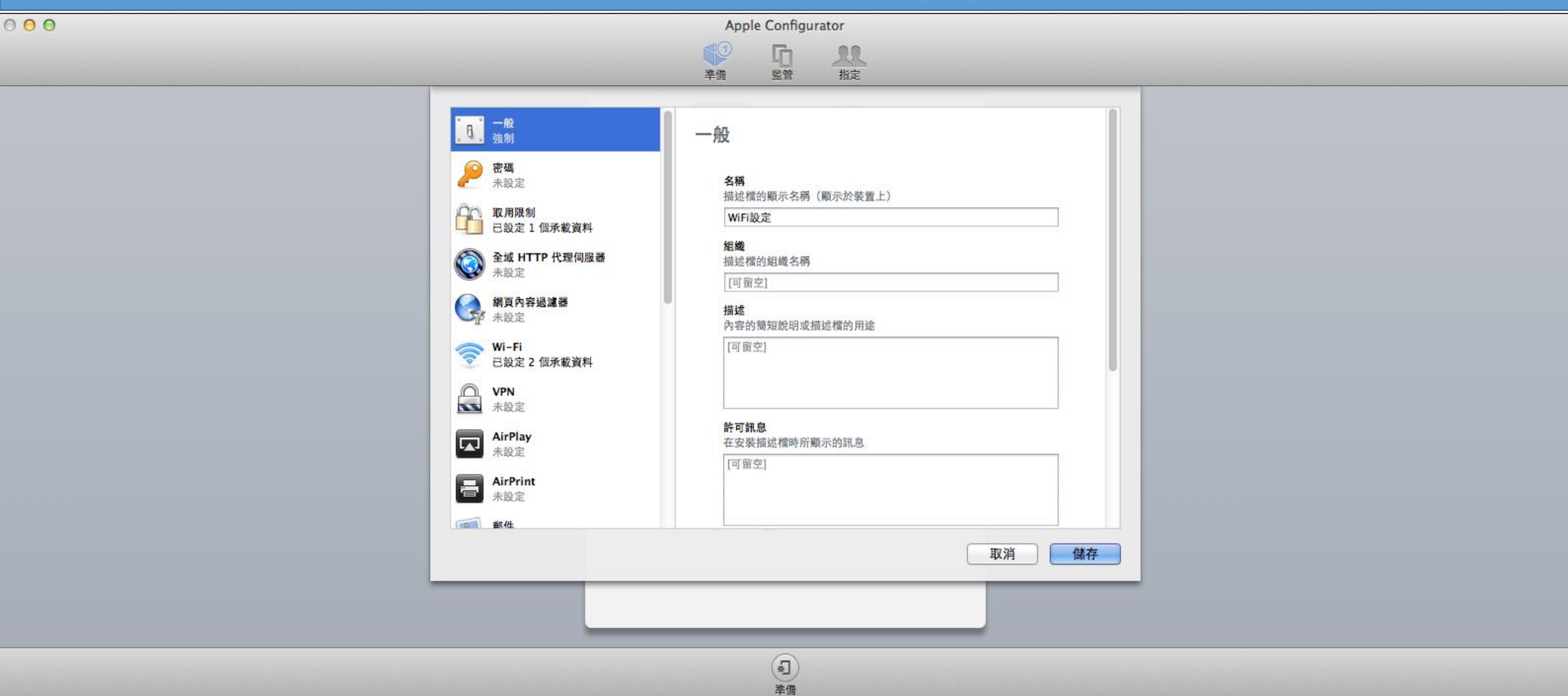

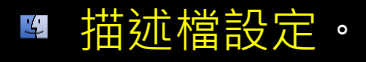

| 9 0 | Apple Configurator                                                                                                    |  |
|-----|----------------------------------------------------------------------------------------------------|--|
|     |                                                                                                    |  |
|     | 被注       App       裝置設定         名稱:       示範iPad 01         ✓ 從 1 開始連續編號         監管:       組織資訊…         ✓ 允許裝置連接其他 Mac         更新 iOS:       當更新項目可用時         ✓ 安裝前失清險 |  |
|     | 回復: 不要回復備份<br>描述檔:                                                                                                    |  |
|     |                                                                                                    |  |

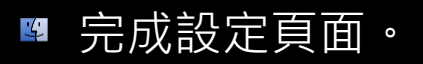

| 00 | Apple Configurator                                                                                                    |  |
|----|----------------------------------------------------------------------------------------------------|--|
|    |                                                                                                    |  |
|    | ● ○ ※重設定         ※ 示 手戶d 01         ● ② ☆ 1 開始連續總號         ※ ● ○ ① 一 ① 紅環波語…         ● ② ☆ 竹先 按置 建築其他 Mac         夏新 105:       常夏斯項目可用時         ● ② 女 柴 前先 清除         四復: <b>不要回復傷份</b> # 雄雄:       ● ● WFF 股定 |  |
|    | *1                                                                                                    |  |

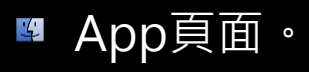

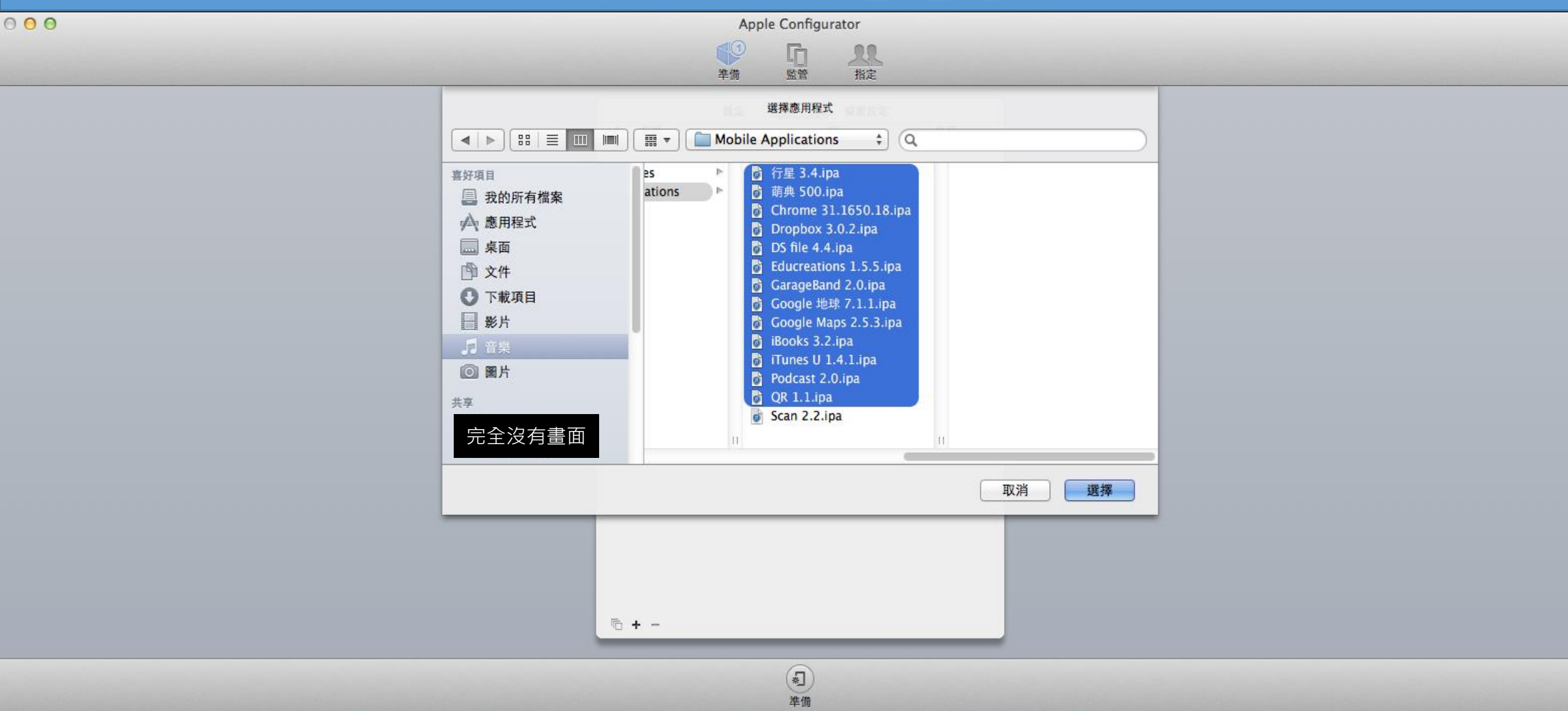

■ 音樂 -> iTunes -> iTunes Media -> Mobile Applications。

| 000 |                | Apple Configurator                                                                                                    |
|-----|----------------|----------------------------------------------------------------------------------------------------|
|     |                |                                                                                                    |
|     | ?              | The Marker App     The Marker App     The Marker App     The Marker App     The Marker App     The Marker Apple ID      Set The Marker Apple ID     Set The Marker Apple ID     The Marker Apple ID     The Marker Appl |
|     | _              |                                                                                                    |
|     |                | <u> 没有 App</u> 按一下 + 來輸入 App                                                                                                    |
|     |                | 后 + -                                                                                                    |
|     |                |                                                                                                    |
|     | and the second | 準備                                                                                                    |

■ 輸入學校的Apple ID。

| 0.0.0 | Apple Configurator                                                                                    |  |
|-------|----------------------------------------------------------------------------------------------------|--|
|       | Apple Configuration<br>単備 監管 指定                                                                       |  |
|       | Apple Configurator 正在輸入。         這可能需要一些時間來完成。         正在輸入「DS file 4.4.ipa」         人約1分鐘         取消 |  |
|       | □ w 前典〔教育部國語/臺···· 参考 免费<br>37.3 MB·版本 500 (500)                                                      |  |
|       |                                                                                                    |  |
|       | Ē: + −                                                                                                |  |
|       | *〕<br>準備                                                                                              |  |

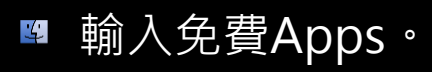

| 000 | Apple Configurator                                       |  |
|-----|----------------------------------------------------------|--|
|     |                                                          |  |
|     | ・                                                        |  |
|     | 5.3 MB + 版本 2.0 (418)                                    |  |
|     | □ Planets<br>12.2 MB · 版本 3.4 (3.4) 工具程式 免費              |  |
|     | ITunes U<br>19.6 MB,版本 1.4.1 ( 教育 免費                     |  |
|     | □ □ iBooks<br>29.6 MB + 版本 3.2 (2 書籍 免费                  |  |
|     | □ V Google Maps<br>10.5 MB + 版本 2.5.3 ( 導航 免費            |  |
|     | □ Soogle Earth 旅遊 免費                                     |  |
|     | □ <b>GarageBand</b><br>582.2 MB · 版本 2.0 ( 音樂 免費         |  |
|     | □ ➡ Educreations Int 教育 免费                               |  |
|     | □ <b>DS file</b><br>11.7 MB · 版本 4.4 (1 工具程式 免費<br>◎ + - |  |
|     | □ □ □ □ □ □ □ □ □ □ □ □ □ □ □ □ □ □ □                    |  |

■ 若有輸入付費App之提示訊息。

#### 000

Apple Configurator

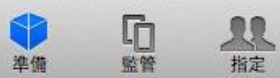

|   |                | 設定                                  | Арр                    | 裝置設定 |    |
|---|----------------|-------------------------------------|------------------------|------|----|
| 1 | 名稱             |                                     | ▽類別                    | ]    | 授權 |
|   | <b>5</b> .     | <b>can - QR Co</b><br>6 MB,版本 2.2   | <b>de</b><br>(370)     | 工具程式 |    |
| ø | <b>Q</b><br>30 | <b>R Reader fo</b><br>0.3 MB,版本 1.  | <b>iPad</b><br>1 (1.1) | 工具程式 | 免費 |
| ◙ | P 5.           | odcasts<br>3 MB,版本 2.0              | (418)                  | 娛樂   | 免費 |
| Ø | <b>PI</b> 12   | anets<br>2.2 MB,版本 3.               | 4 (3.4)                | 工具程式 | 免費 |
| Ø | 🔁 ii           | <b>"unes U</b><br>9.6 MB,版本 1.      | 4.1 (                  | 教育   | 免費 |
| ø | 10 iB          | <b>ooks</b><br>9.6 MB,版本 3.         | 2 (2                   | 書籍   | 免費 |
| ø | <b>G</b><br>10 | <b>oogle Maps</b><br>).5 MB,版本 2.   | 5.3 (                  | 導航   | 免費 |
| ø | S G 27         | <b>oogle Earth</b><br>7.9 MB,版本 7.  | 1.1 (                  | 旅遊   | 免費 |
| Ø | <b>G</b><br>58 | arageBand<br>32.2 MB,版本 2           | 2.0 (                  | 音樂   | 免費 |
| Ø |                | <b>ducreations</b><br>).0 MB,版本 1.  | <b>Int</b><br>5.5 (    | 教育   | 免費 |
|   | 60 D           | <mark>S file</mark><br>L.7 MB,版本 4. | 4 (1                   | 工具程式 | 免費 |
| Ē | + -            |                                     |                        |      |    |

\*] 準備

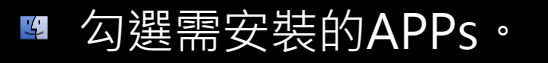

| 0.0.0 |                                                                                                    |
|-------|----------------------------------------------------------------------------------------------------|
| 000   | Apple Configurator                                                                                                    |
|       |                                                                                                    |
|       |                                                                                                    |
|       | 設定       App       ① 国際         自定炭蛋酸定辅助程式的使用醋酸。          路進       ① 左位服務         ④ 回復       ● Apple ID         ● 公務項       ●         ● 公務項       ●         ● 公務項       ●         ● 診断       ● |
|       | (J)                                                                                                    |
|       |                                                                                                    |
|       | · · · · · · · · · · · · · · · · · · ·                                                                                                    |

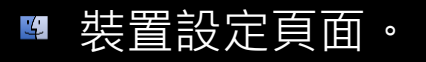

| ● ○ ○ | Apple Configurator<br>章<br>準備<br>監督<br>指定                                                                                                    |  |
|-------|----------------------------------------------------------------------------------------------------|--|
|       | 正       App 聚放定         任       ※ 於印公目         ● 公疗效置建装其他 Mac         一       ● 公疗效置建装其他 Mac         一       ● 公疗效置建装其他 Mac         ● 公疗效置建装其他 Mac         ● 公交政治先清除         ● 確 「 不要回復協分         ● 確 「 不要回復協分         ● 第 WFFi設定 |  |
|       | 準備<br>透過 USB 連接裝置並以這些設定來為其準備。                                                                                                    |  |

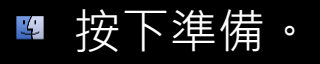

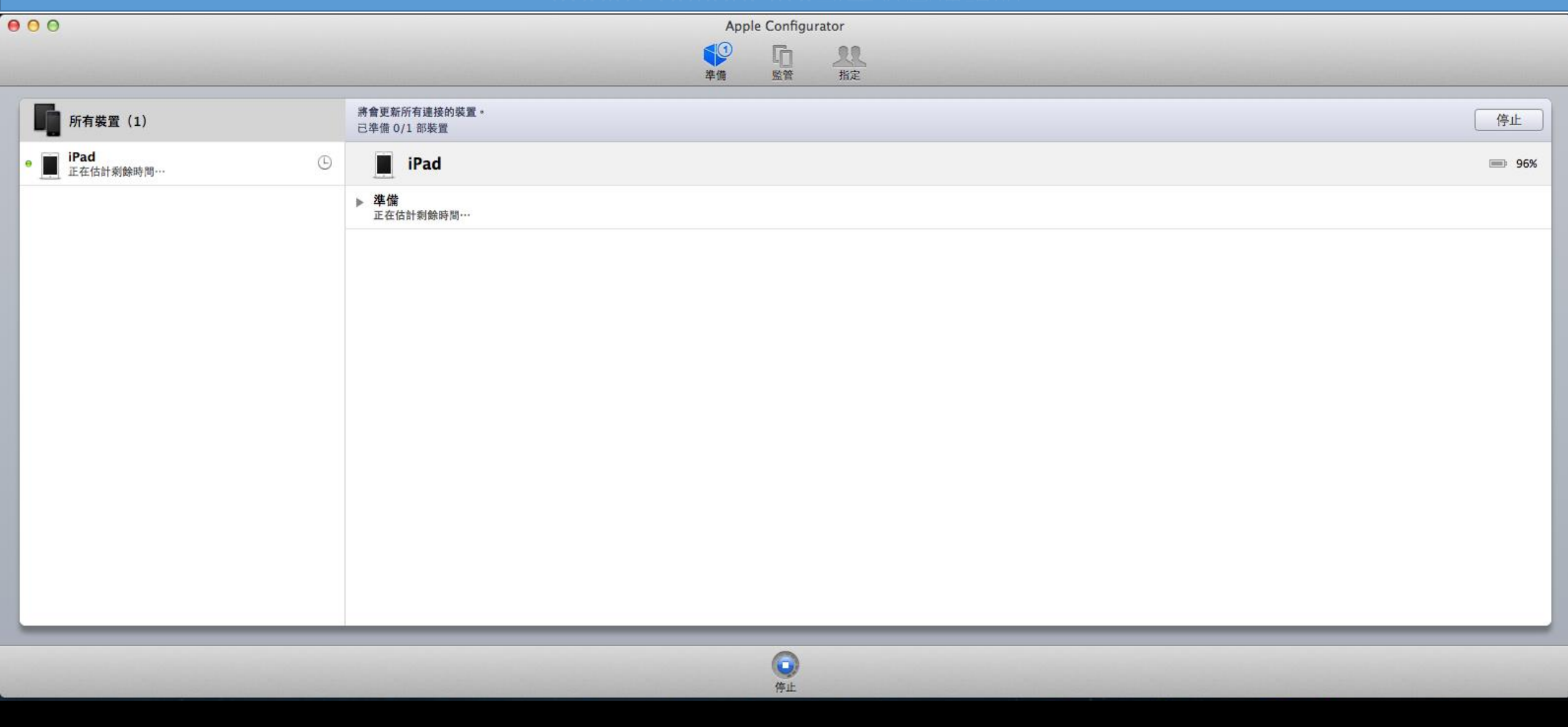

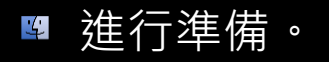

| 00       |                             | Apple Configurator<br>章備 監管 指定                                 |    |
|----------|-----------------------------|----------------------------------------------------------------|----|
| 所有装置 (0) | 務會更新所有連接的裝置。<br>已準備 1/1 部裝置 | <image/> <image/> <image/> <image/> <image/> <image/> <image/> | 停止 |
|          |                             | CO<br>Maria                                                    |    |

| 00 | Apple Configurator |  |
|----|--------------------|--|
|    |                    |  |
|    | 設定 App 装置設定        |  |
|    | 名稱: 示範iPad 02      |  |
|    |                    |  |
|    | ☑ 允許裝置連接其他 Mac     |  |
|    | 更新 iOS: 當更新項目可用時   |  |
|    | ☑ 安裝前先清除           |  |
|    | 回復:「不要回復備份 🛟       |  |
|    | 描述檔: ☑ இ WiFi設定    |  |
|    |                    |  |
|    |                    |  |
|    |                    |  |
|    |                    |  |
|    |                    |  |
|    |                    |  |
|    |                    |  |
|    |                    |  |
|    |                    |  |

準備

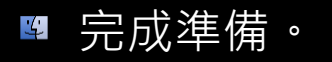

| 000                                   | Apple Conf    | figurator        |                           |
|---------------------------------------|---------------|------------------|---------------------------|
|                                       | 李備 监管         | <b>1</b> 2<br>指定 |                           |
| 監管的裝置 所有 iPad (1)                     |               |                  | App                       |
| □ □ □ □ □ □ □ □ □ □ □ □ □ □ □ □ □ □ □ | ( <b>mm</b> ) | 名稱:              | 示範iPad 01    〇 從 1 開始連續編號 |
|                                       |               | 更新 iOS :         | 當更新項目可用時 🛟                |
|                                       |               | 回復:<br>鎖定至 App:  | 不要回復備份 ♀                  |
|                                       |               | 描述檔:             | ✓ MiFi設定                  |
|                                       |               |                  |                           |
|                                       |               |                  |                           |
|                                       |               |                  |                           |
|                                       |               |                  |                           |
|                                       |               |                  | 后 + - I                   |
|                                       |               |                  |                           |
|                                       |               |                  |                           |
| + -                                   |               |                  |                           |
|                                       | (F)           | )                |                           |
|                                       | 重新整           | <b>差理</b>        |                           |

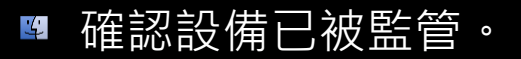

| Pad | ŝ |  |
|-----|---|--|
|-----|---|--|

Not Charging 💼 iPad 🗢

Hello

| > slide | to | set | up |
|---------|----|-----|----|
|---------|----|-----|----|

| Suomi          | 12:57 PM |   | Not Charging 💻 | iPad 중      |
|----------------|----------|---|----------------|-------------|
| Norsk (dokmal) |          | > |                | <b>く</b> 上- |
| Svenska        |          | > | -              |             |
| 한국어            |          | > | -              |             |
| 简体中文           |          | > |                |             |
| 繁體中文           |          | > |                |             |
| Русский        |          | > |                |             |
| Polski         |          | > | _              |             |
| Türkçe         |          | > | _              |             |
| Українська     |          | > | _              |             |
| العربية        |          | > | _              |             |
| Hrvatski       |          | > | _              |             |
| Čeština        |          | > | _              |             |
| Ελληνικά       |          | > | _              |             |
| עברית          |          | > | _              |             |
| Română         |          | > | -              |             |
| Slovenčina     |          | > | -              |             |
|                |          |   |                |             |

| 12:57 PM |   | 未充電 💻 |
|----------|---|-------|
|          |   |       |
| 巴基斯坦     | > |       |
| 日本       | > |       |
| 比利時      | > |       |
| 牙買加      | > |       |
| 以色列      | > |       |
| 加那利群島    | > |       |
| 加拿大      | > |       |
| 加彭       | > |       |
| 北馬里亞納群島  | > |       |
| 卡達       | > |       |
| 台灣       | > |       |
| 史瓦濟蘭     | > |       |
| 尼日       | > |       |
| 尼加拉瓜     | > |       |
| 尼泊爾      | > |       |
| 布基納法索    | > |       |

< 上─步

■ 監管完畢後,需手動進行範本iPad設定。

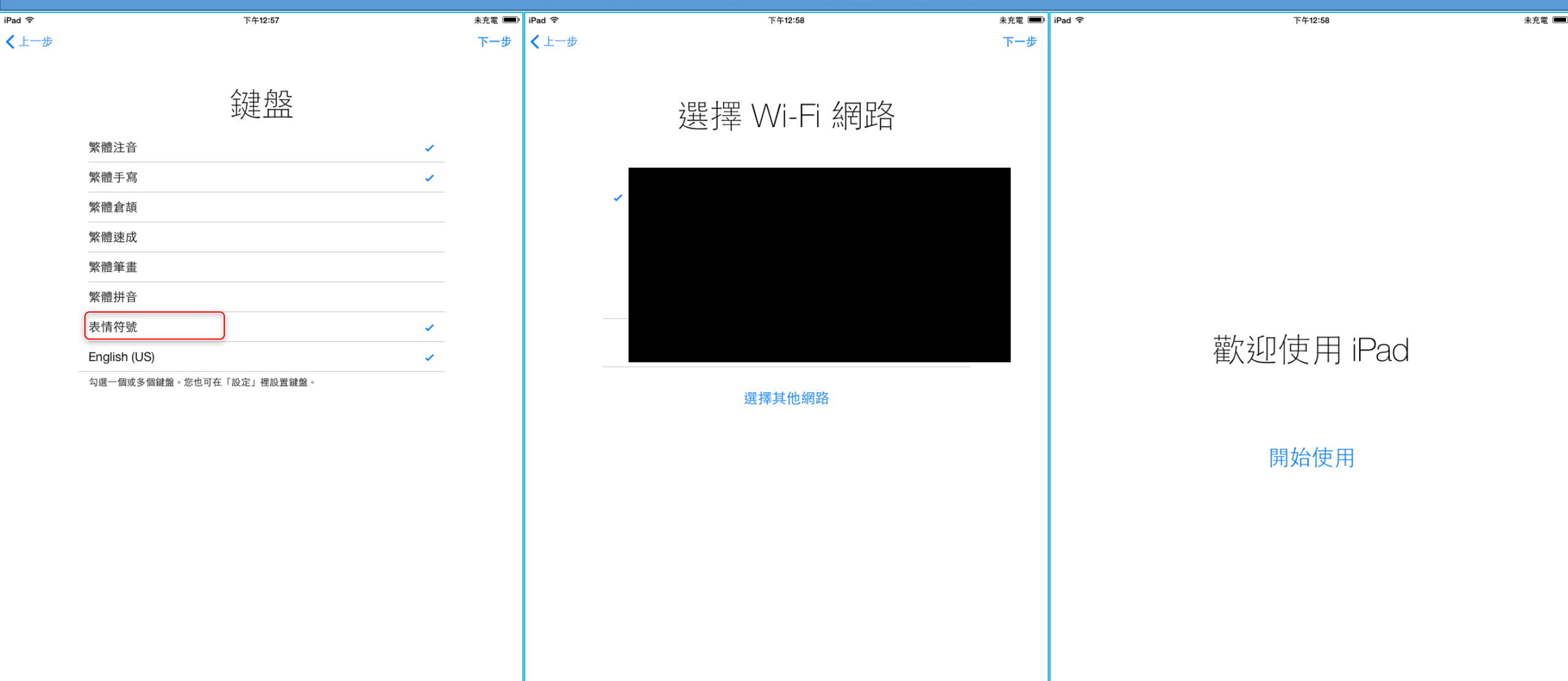

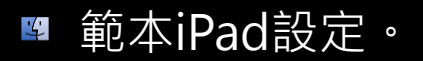

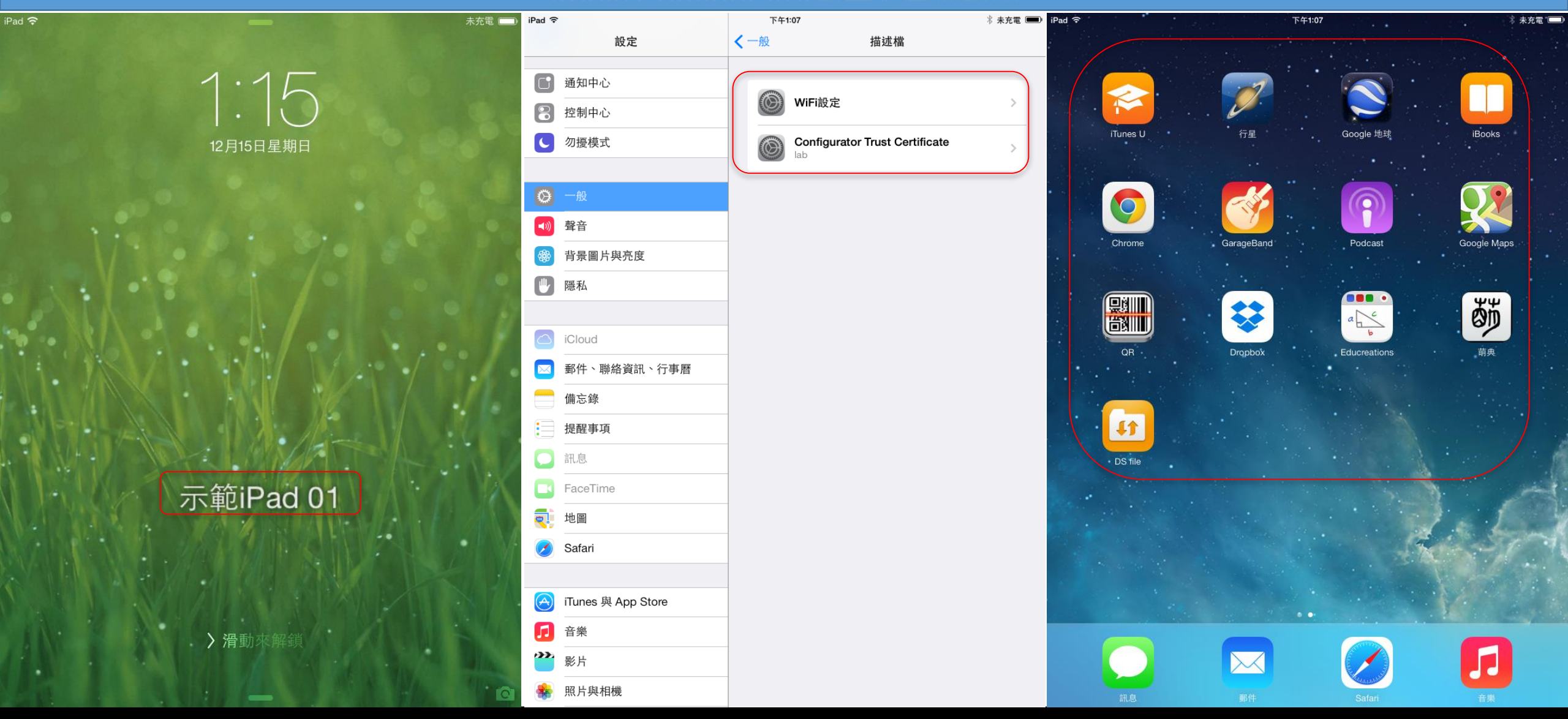

■ 確認待機畫面、描述檔、免費APP。

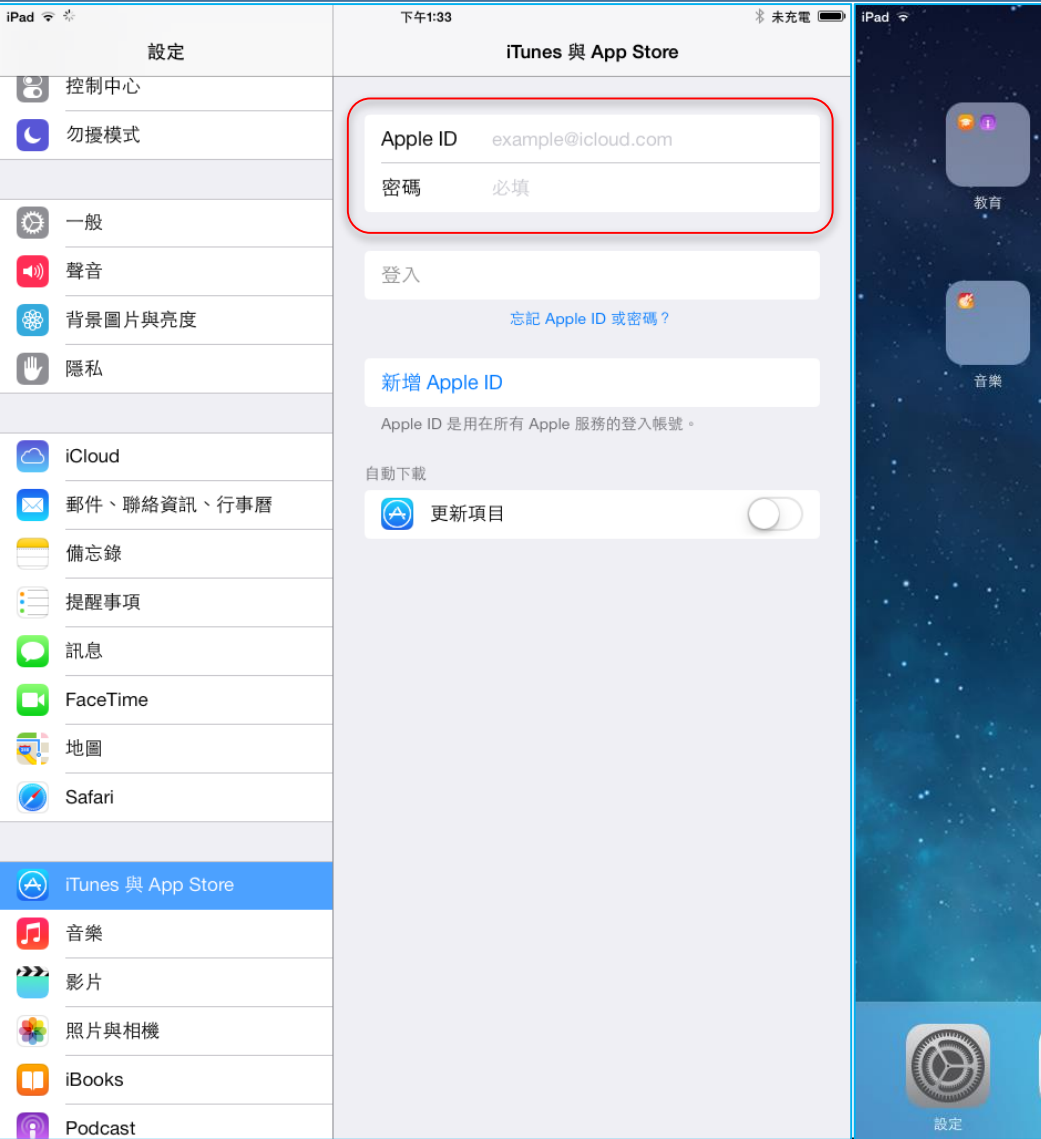

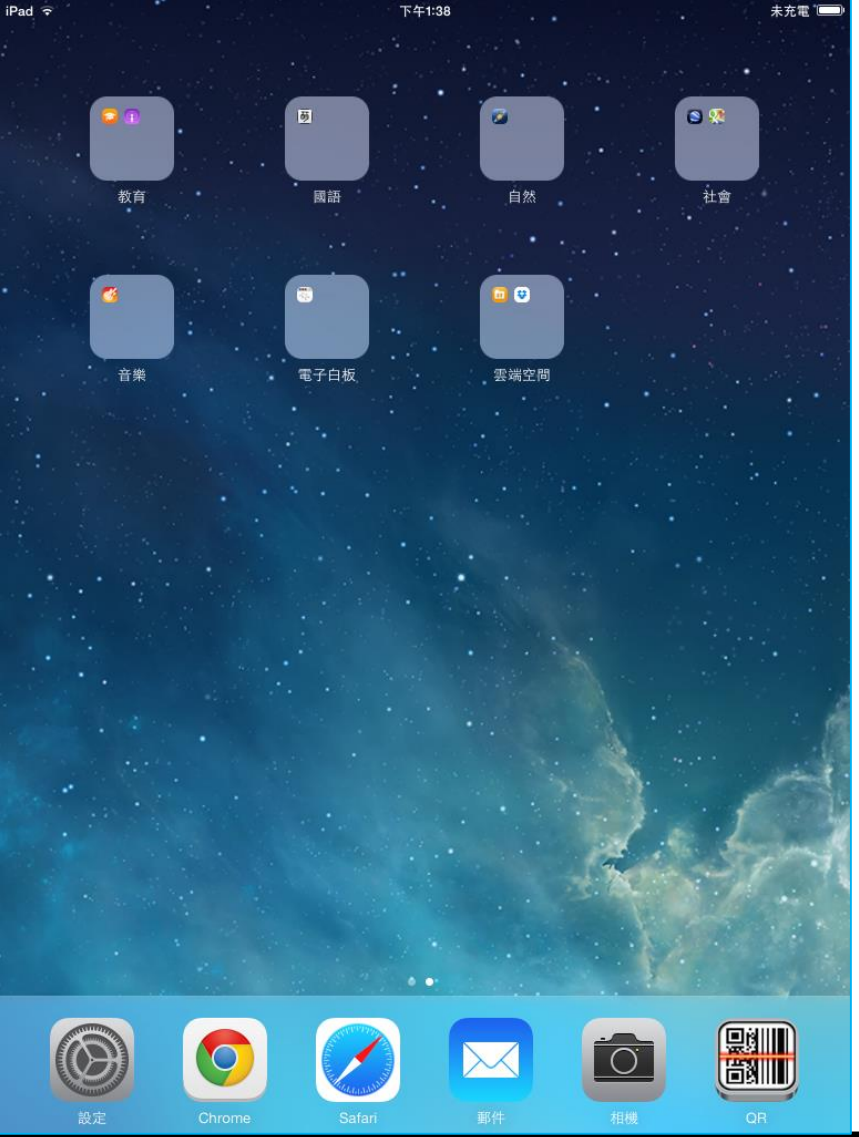

■ 輸入學校Apple ID\*、群組APPs、調整設定。

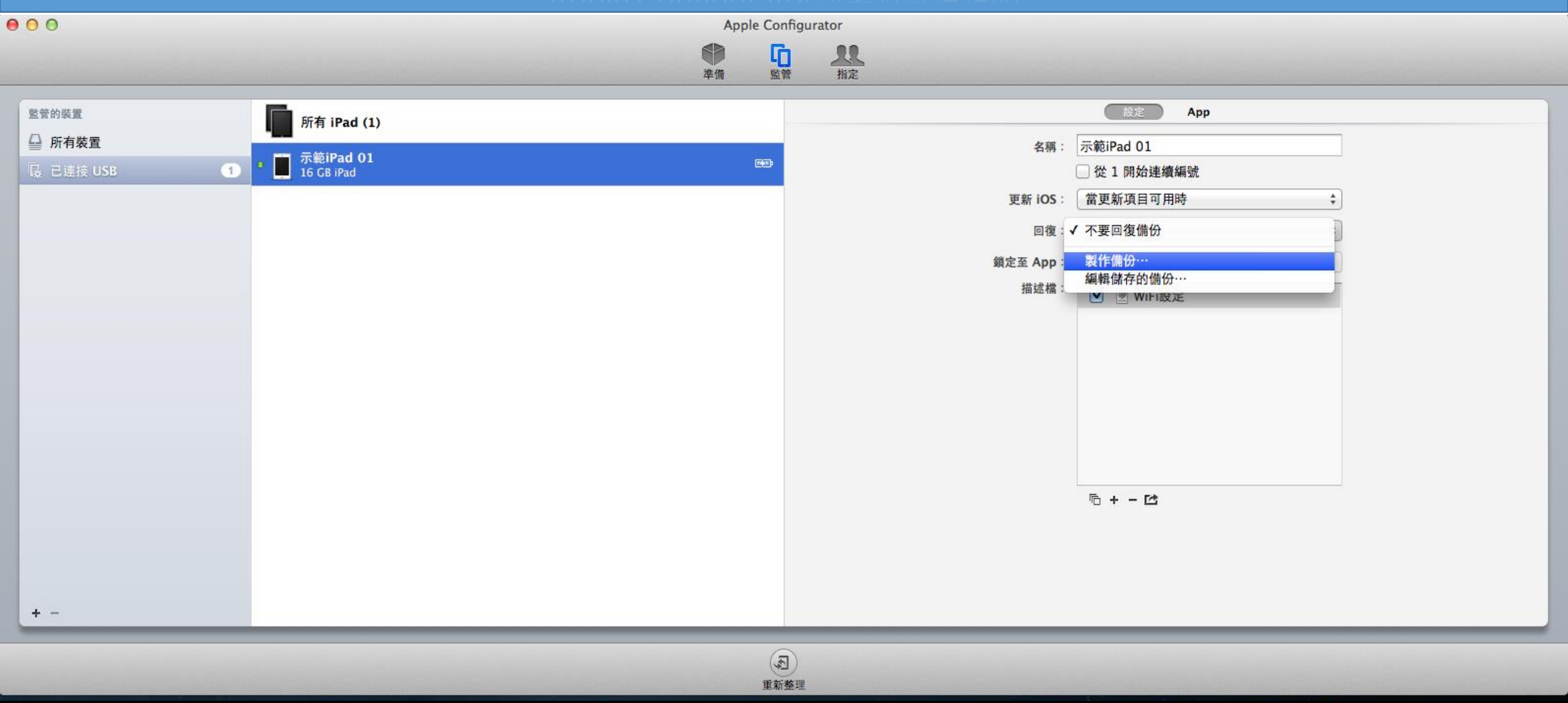

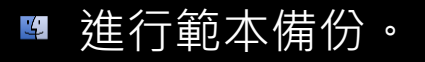

| 000       |                                | ļ                         | Apple Confi | gurator |          |              |
|-----------|--------------------------------|---------------------------|-------------|---------|----------|--------------|
|           |                                | <b>•</b>                  | 5           | <u></u> |          |              |
| 繁荣的装置     |                                | 学证<br><b>夕照</b> , 二做:p. J | 監官          | ha      |          | (設定) App     |
|           | 所有 iPad (1)                    | 名柟:「示耙iPad                |             |         | A 100 .  | 二件:D-d 01    |
| ■ With MA | <b>示範iPad 01</b><br>16 GB iPad |                           |             | 取消製作備份  | 伯悟・      | → 從 1 開始連續編號 |
|           |                                | -                         | -           |         | 更新 iOS:  | 當更新項目可用時 💠   |
|           |                                |                           |             |         | 回復:      | 不要回復備份 🛟     |
|           |                                |                           |             |         | 鎖定至 App: | 無 \$ 選項…     |
|           |                                |                           |             |         | 描述檔:     | ✔ ● WiFi設定   |
|           |                                |                           |             |         |          |              |
|           |                                |                           |             |         |          |              |
|           |                                |                           |             |         |          |              |
|           |                                |                           |             |         |          |              |
|           |                                |                           |             |         |          |              |
|           |                                |                           |             |         |          |              |
|           |                                |                           |             |         |          |              |
|           |                                |                           |             |         |          |              |
|           |                                |                           |             |         |          |              |
| +         |                                |                           |             |         |          |              |
|           |                                |                           |             |         |          |              |
|           |                                |                           | 重新整         | 理       |          |              |
|           |                                |                           | an an an    |         |          |              |

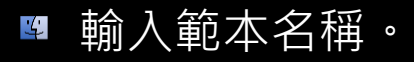

| 00                    | Apple Configurator                |    |                   |              |
|-----------------------|-----------------------------------|----|-------------------|--------------|
|                       |                                   |    |                   |              |
| 監管的裝置<br>□ 庇右禁葉       | 所有 iPad (1)                       |    | 正在更新裝置。           | 停止           |
| ■ 所有表直<br>展 已連接 USB 1 | • <b>一 示範iPad 01</b><br>正在估計剩餘時間… | 9  | ■ 示範iPad 01       | Kæ 97% 🚫     |
|                       |                                   |    | ▶ 備份<br>正在估計剩餘時間… |              |
|                       |                                   |    |                   |              |
|                       |                                   |    |                   |              |
|                       |                                   |    |                   |              |
|                       |                                   |    |                   |              |
|                       |                                   |    |                   |              |
|                       |                                   |    |                   |              |
|                       |                                   |    |                   |              |
|                       |                                   |    |                   |              |
|                       |                                   |    |                   |              |
| + -                   |                                   |    |                   |              |
|                       |                                   | 6  |                   |              |
|                       |                                   | 停止 | <u>E</u>          | and purposes |

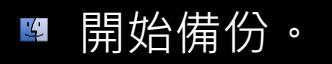

| 00 | Apple Configurator                                                                                                    |  |
|----|----------------------------------------------------------------------------------------------------|--|
|    |                                                                                                    |  |
|    | 準備 監管 指定                                                                                                    |  |
|    | 加力       App       聚服处定               公 2 用始建螺螺號                                                                                                    < |  |

■ 將其他iPad接上Apple Configurator,回復請選剛剛的備份進行大量部署。

# Apple Configurator 實作、Q&A
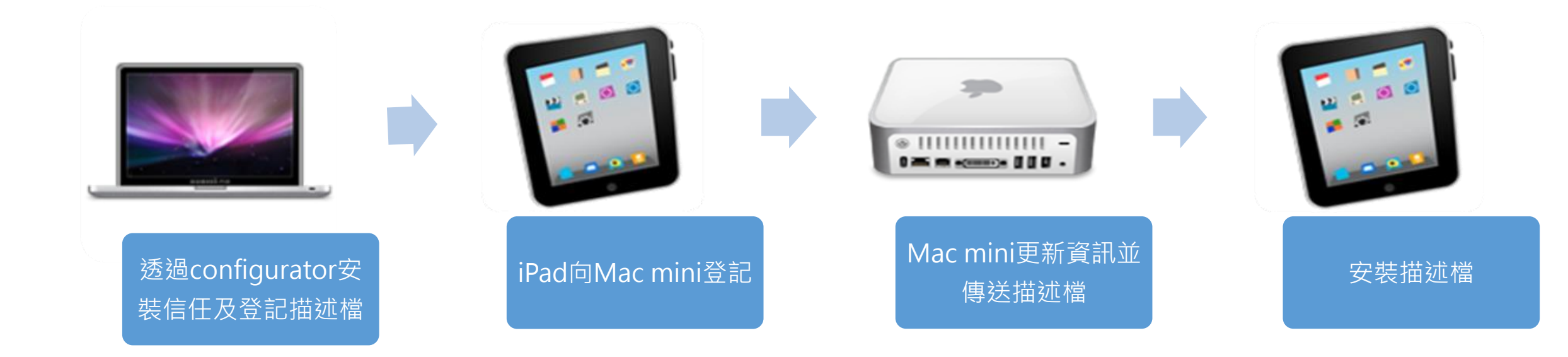

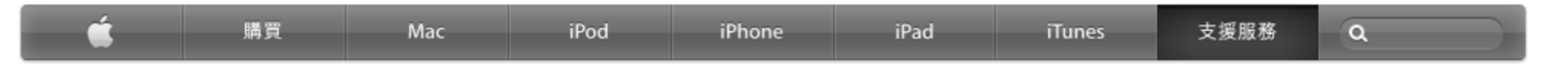

#### Apple Configurator: 在描述檔管理程式中登記裝置

語言 繁體中文

•

本文說明如何將"描述檔管理程式"製作的登記描述檔輸入 Apple Configurator,然後將描述檔安裝到裝置上。

您可以在"描述檔管理程式"網頁介面中製作與下載登記描述檔。將描述檔輸入 Apple Configurator 時,名稱會變成"自動加入 裝置登記"。

**附註:**安裝登記描述檔時,裝置必須連接到 Wi-Fi 網路。一開始可以從已經連接到 Wi-Fi 網路的裝置回復備份檔,也可以安裝 包含 Wi-Fi 承載資料的設定描述檔,以設定網路存取方式。

如果您要使用自我簽署或由 Apple 預設信任鏈以外的授權單位簽署的 SSL 或代碼簽名憑證,則也必須在要登記的裝置上安裝"描述檔管理程式"伺服器的信任描述檔。您可以從"描述檔管理程式"網頁管理介面或"我的裝置"使用者入口頁面的上方工具列選單,下載信任描述檔。

若您為即將處理的裝置選取多個設定描述檔,Apple Configurator 會自動在回復備份檔資料並且安裝其餘所有的描述檔之後,才安裝登記描述檔,讓您合併所有作業,而且 Apple Configurator 也會以正確順序執行各項作業。

最後更新: 2012/5/7

http://support.apple.com/kb/HT5210?viewlocale=zh\_TW

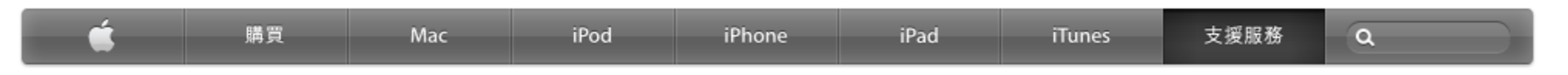

#### OS X Server: 描述檔管理程式使用的連接埠

語言 繁體中文 💌

「描述檔管理程式」會使用某些連接埠進行裝置登記和管理。

#### 若要使用「描述檔管理程式」,您應確定在網路上開啟下列連接埠。

| 連接埠       | TCP/UDP | 說明                      |
|-----------|---------|-------------------------|
| 2195、2196 | ТСР     | 「描述檔管理程式」用來傳送推播通知       |
| 5223      | ТСР     | 用來維持 APN 的持續連線並接收推播通知   |
| 80/443    | ТСР     | 可供「描述檔管理程式」管理員存取 Web 介面 |
| 1640      | ТСР     | 憑證授權的登記存取權              |

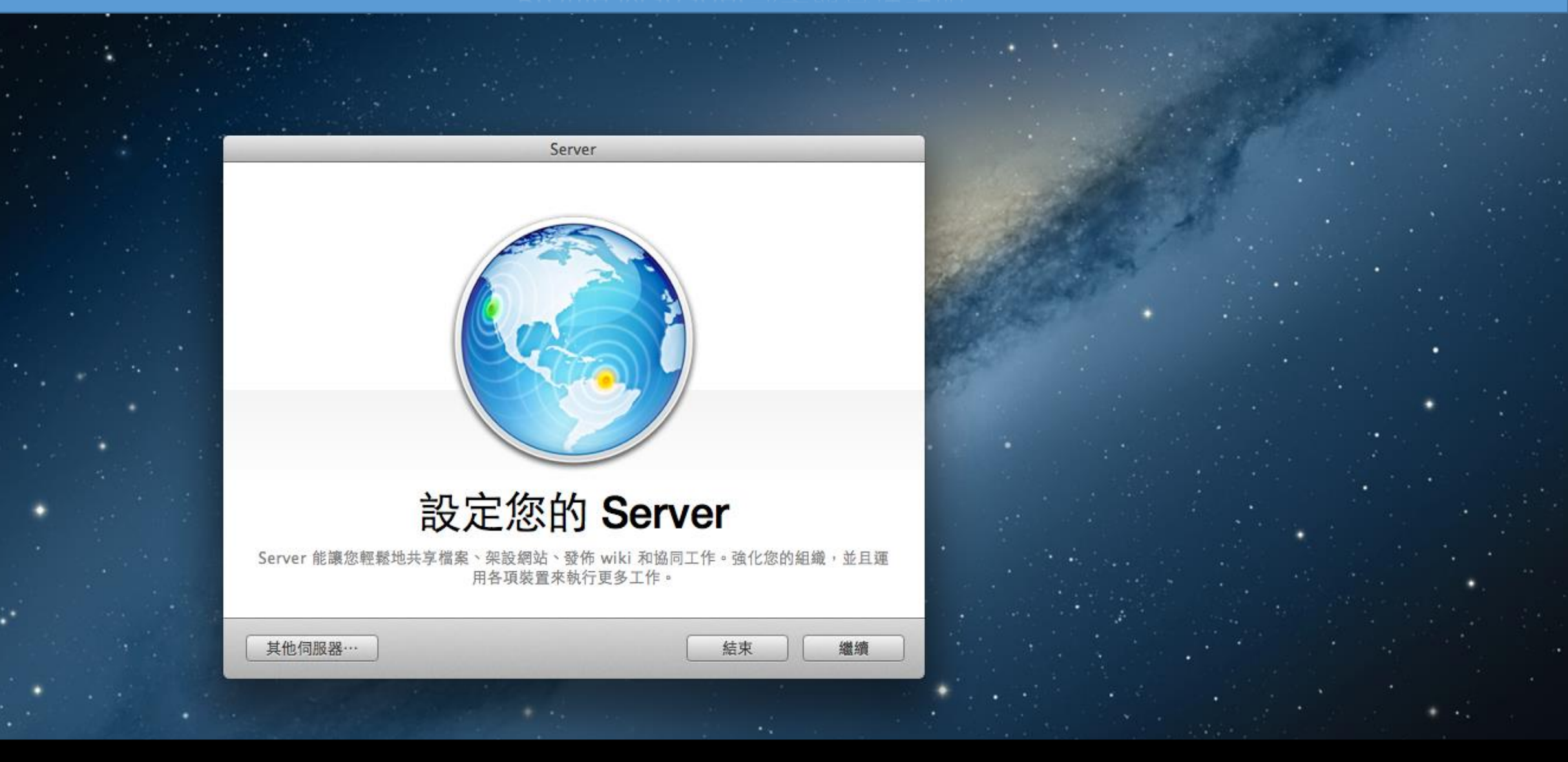

■ 設定Server app。

返回

繼續

Server

#### 連接您的伺服器

選擇使用者連接伺服器的方式。

#### ◎區域網路

使用結尾為".local"的網域名稱來連接區域網路上的伺服器。 無法在區域網路以外的範圍連接您的伺服器。

#### ─ 區域網路並使用 VPN

使用結尾為".private"的網域名稱來連接區域網路上的伺服器。 使用者也可以透過"虛擬專用網路"(VPN)來連接您的伺服器。

#### • 網域名稱

使用登錄的網域名稱來連接區域網路和 Internet 上的伺服器。

?

|   | 連接您的伺服器                                  | 8              | 11                                    |                 |   |   |
|---|------------------------------------------|----------------|---------------------------------------|-----------------|---|---|
|   | 使用者將會使用其主機名稱或位址來連接                       | 妾您的伺服器。        |                                       |                 |   |   |
|   |                                          |                | 14. 18.2                              | Sall Providence |   |   |
|   | 電腦名稱:                                    |                |                                       |                 |   |   |
|   | 使用者在區域網路上連接時,<br>到的名稱。                   | 线是會在 Finder 中看 | and the                               |                 |   |   |
|   | r.                                       |                | Part -                                |                 |   | • |
|   | 主機名稱:                                    |                |                                       |                 |   |   |
|   | 輸入為此何服器登錄的網域名#<br>如"server.example.com"。 | 柳 · 19]        |                                       |                 |   |   |
|   | 網路位址: "乙太網路"上2.168.1.1                   | 161" 編輯…       |                                       |                 |   |   |
|   |                                          |                |                                       |                 | • |   |
| 2 |                                          |                |                                       |                 |   |   |
|   |                                          |                | · · · · · · · · · · · · · · · · · · · |                 |   |   |
| ? |                                          | 返回 繼續          | 賣                                     |                 |   |   |

■ 輸入電腦名稱及主機名稱。

|            | Server                         |          |  |  |
|------------|--------------------------------|----------|--|--|
| 當使用        | Apple 推播通知<br>計者收到提示、事件和電子郵件時通 | 知他們。     |  |  |
| Apple ID : | 範例:name@example.com            |          |  |  |
| 密碼:        |                                |          |  |  |
|            |                                |          |  |  |
| ?          |                                | 返回    繼續 |  |  |

■ 輸入學校Apple ID。

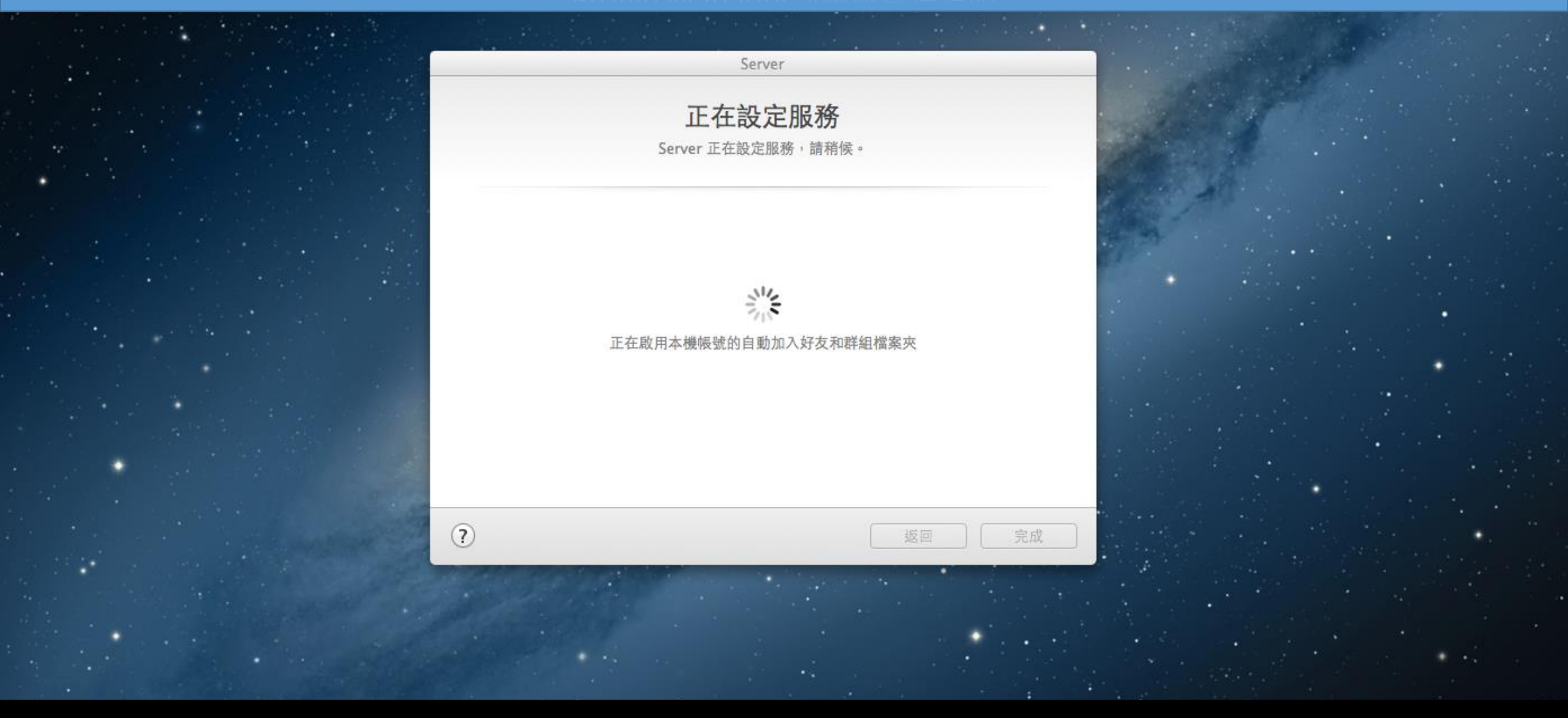

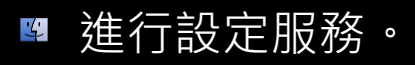

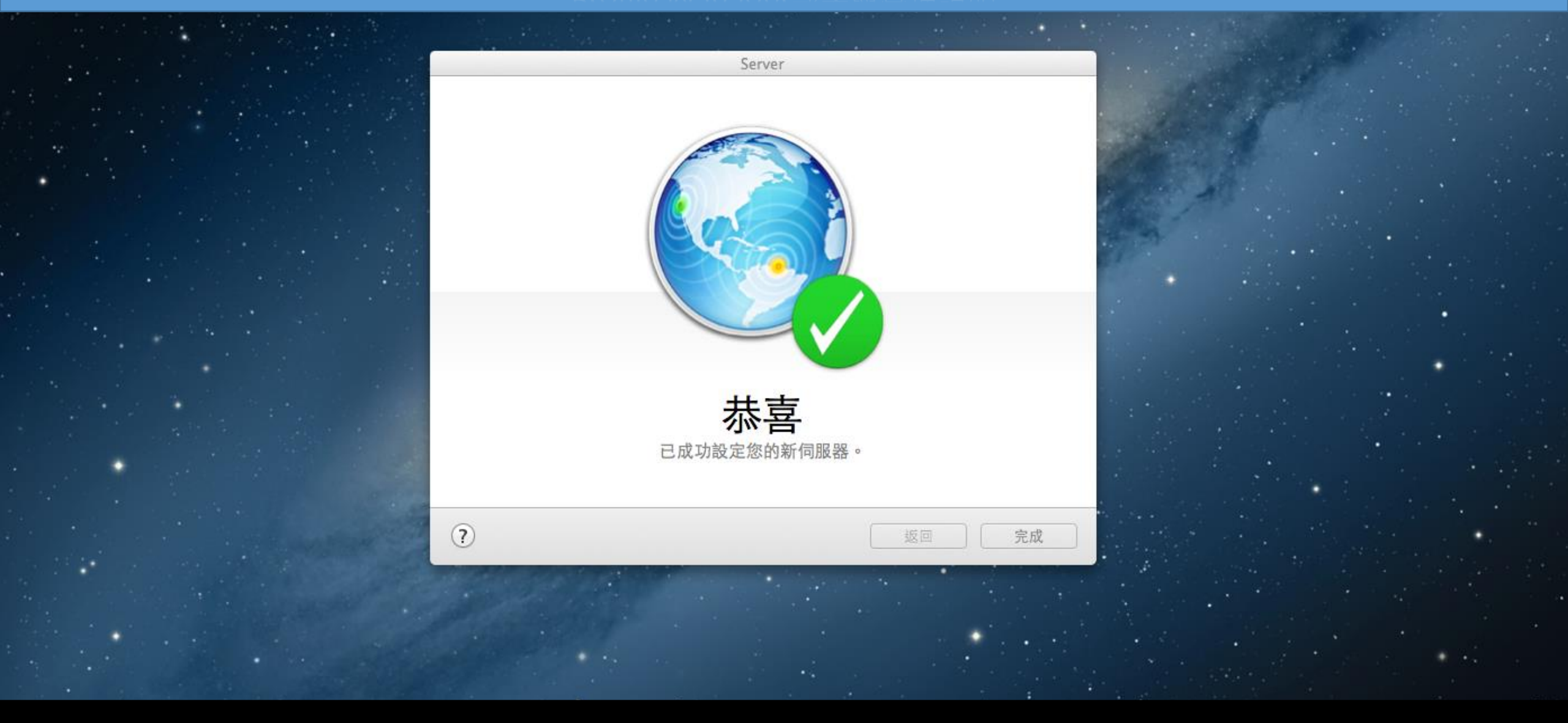

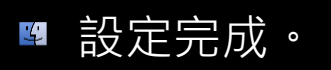

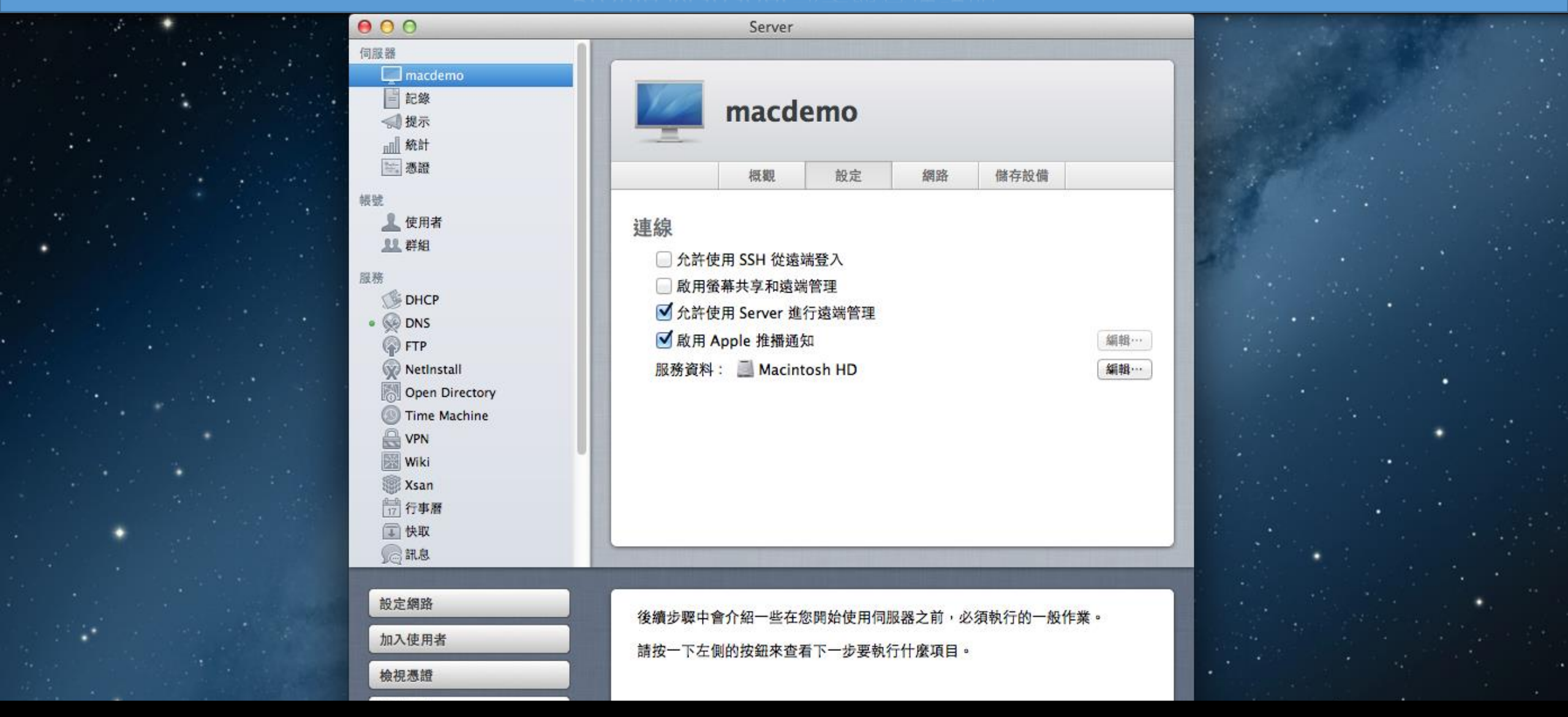

■ 確認「啟用Apple 推播通知」設定有勾選。

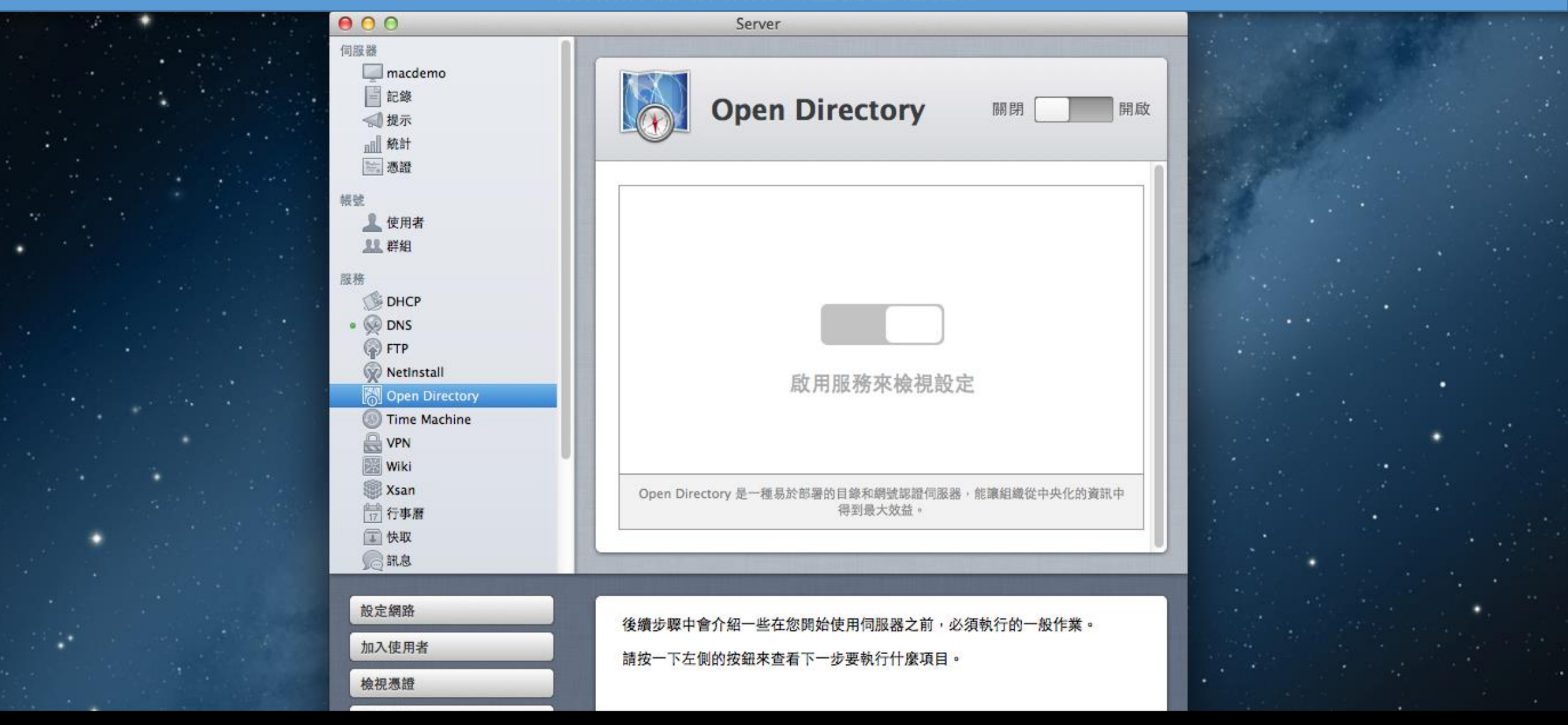

■ 啟動Open Directory服務。

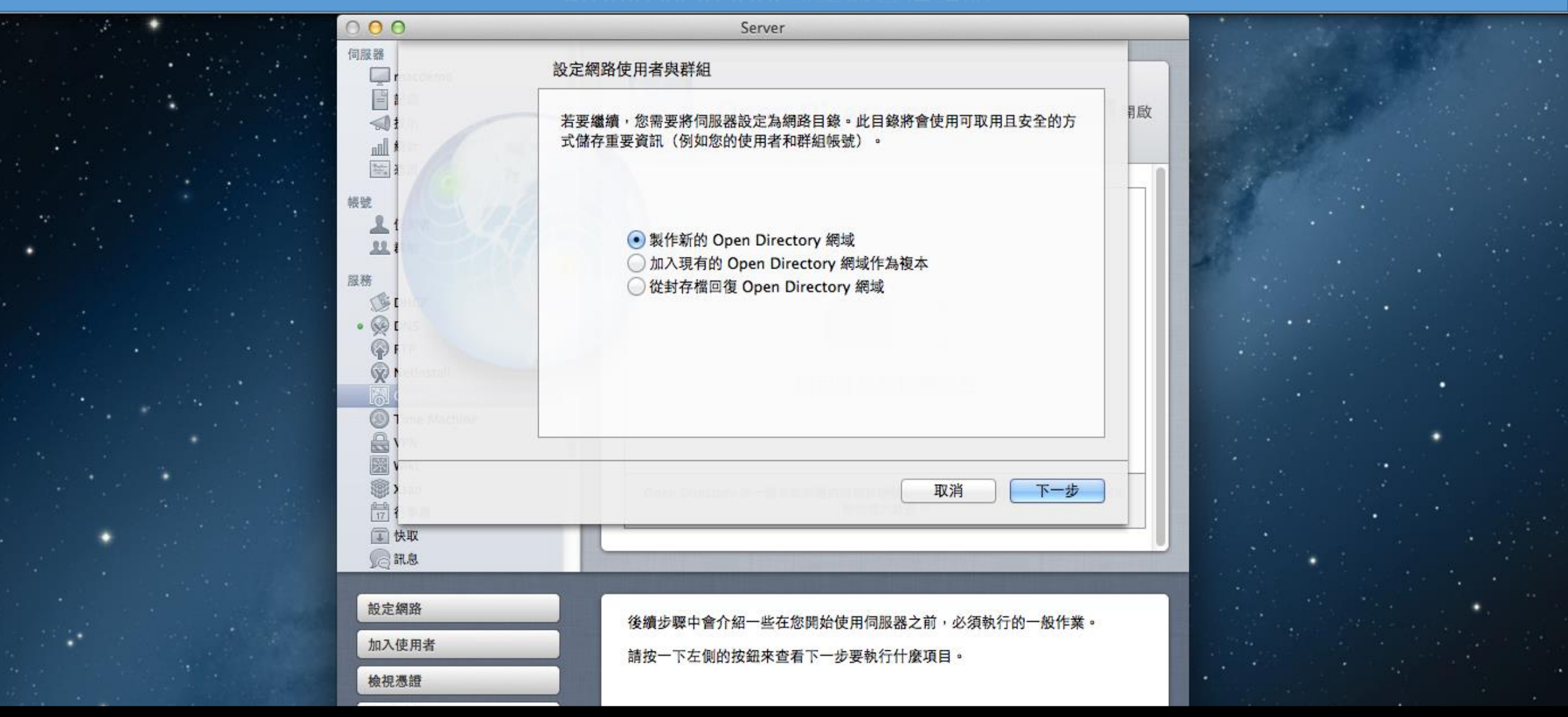

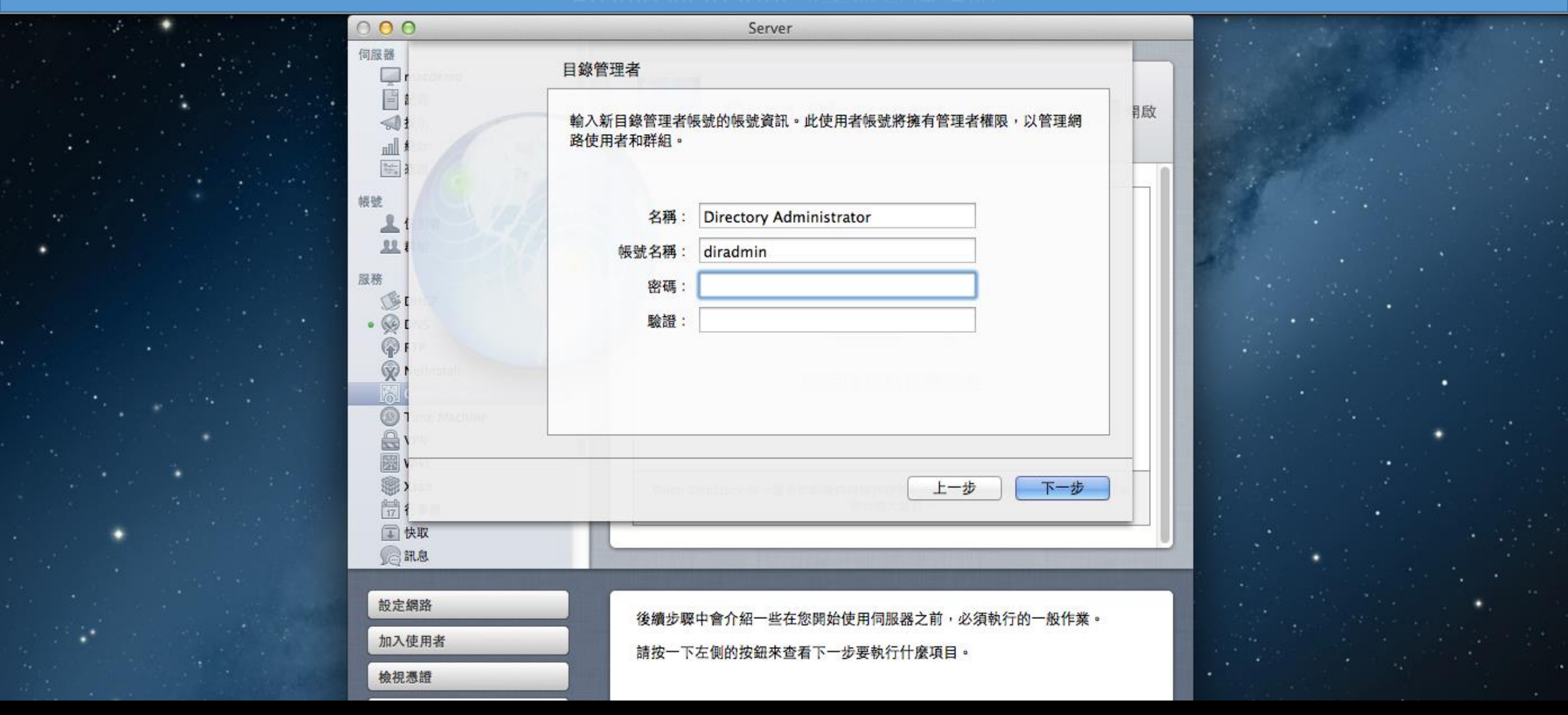

■ OD管理者密碼設定。

| 000          | Server                                      |  |
|--------------|---------------------------------------------|--|
|              | 資訊                                          |  |
|              | 入您的組織名稱。此資訊將會顯示給使用者,來協助他們識別您的伺服器。           |  |
|              | 組織名稱:                                       |  |
|              |                                             |  |
| 調務           | 是供使用者能聯絡到您的電子郵件位址。這將會用於驗證您的伺服器是否屬<br>並提供支援。 |  |
| • @ •        | 管理者電子郵件位址:                                  |  |
|              |                                             |  |
|              |                                             |  |
|              | 上一步                                         |  |
| ■ 快取<br>● 訊息 |                                             |  |
| 設定網路         | 後續步驟中會介绍一些在你開始使用伺服哭之前,必須執行的一般作業。            |  |
| 加入使用者        | 請按一下左側的按鈕來查看下一步要執行什麼項目。                     |  |
| 檢祝憑證         |                                             |  |

■ 輸入相關組織資訊。

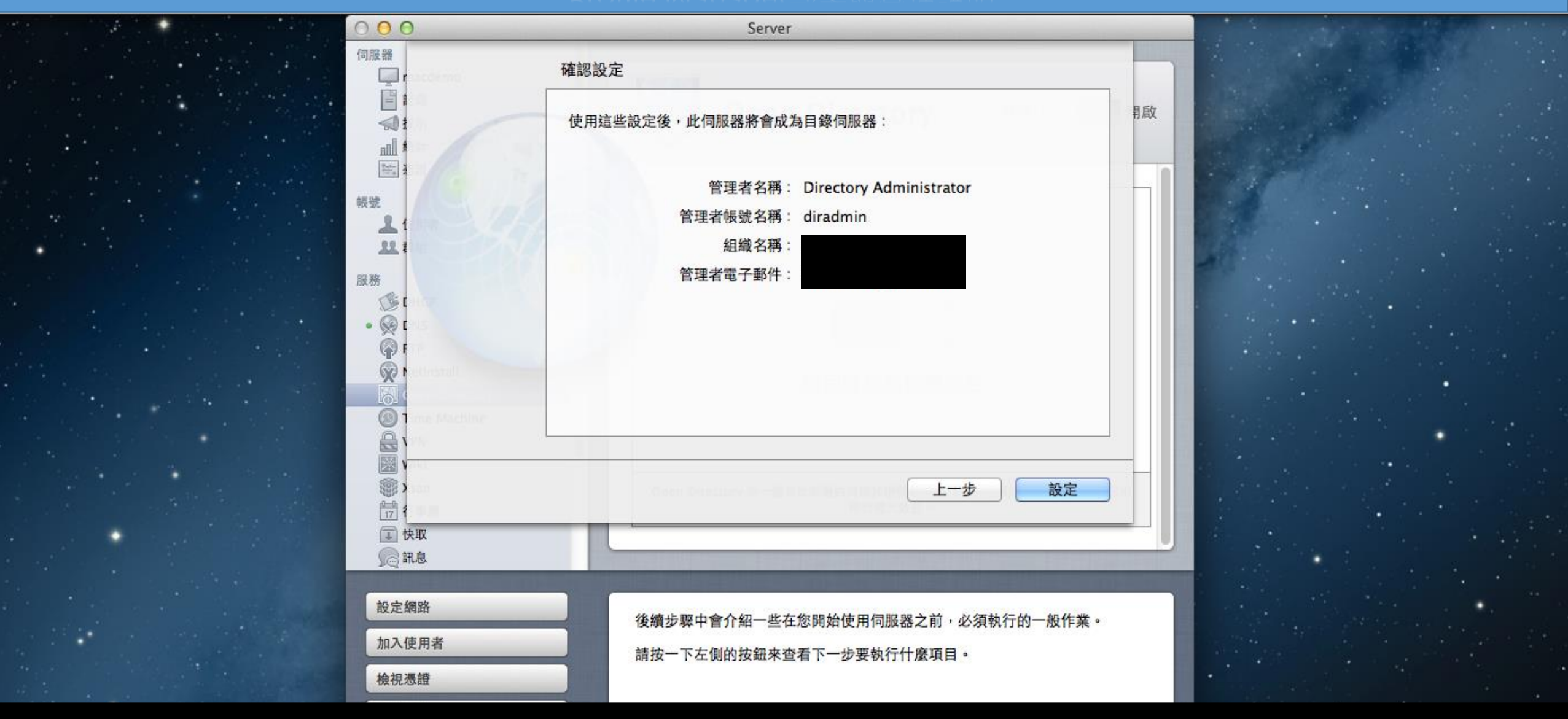

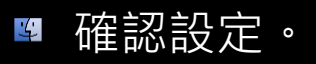

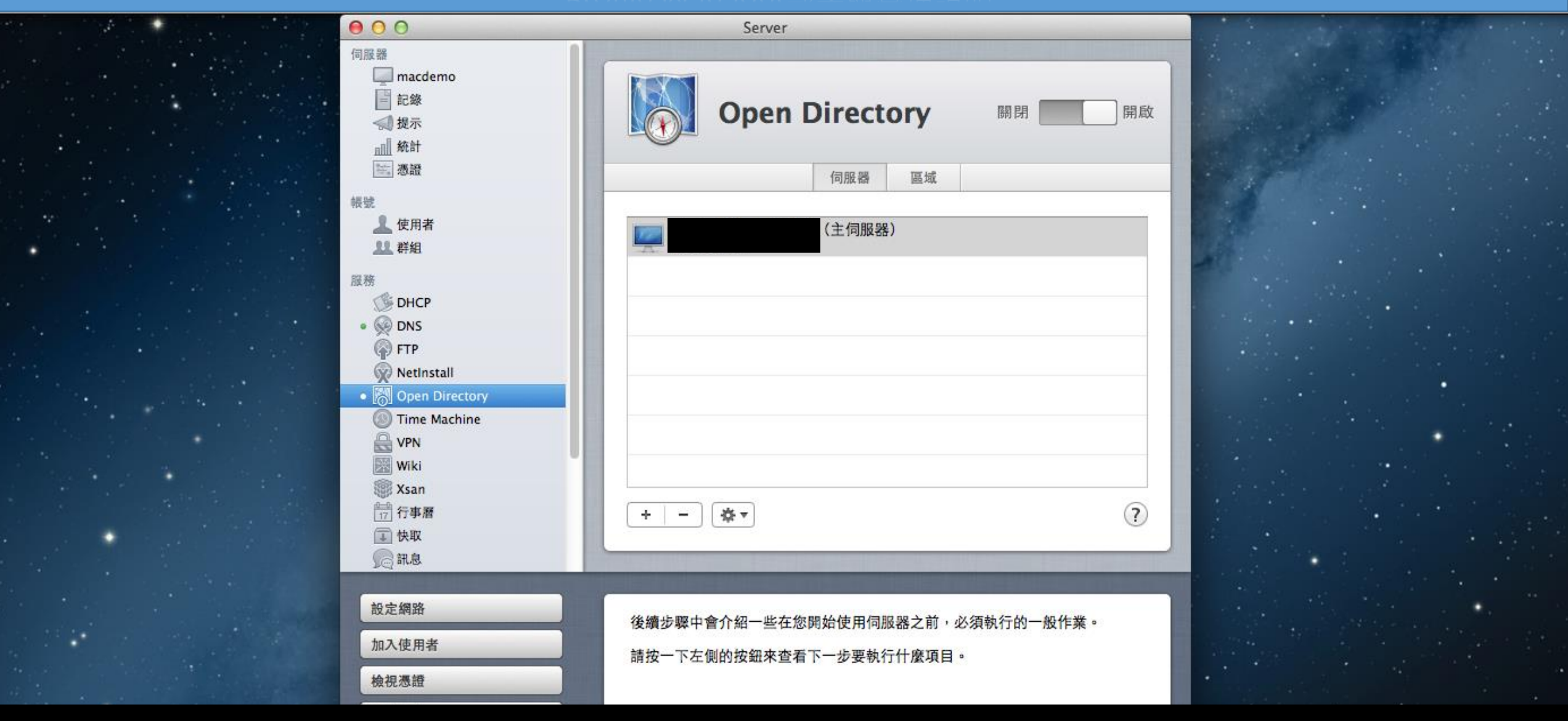

■ 完成OD設定。

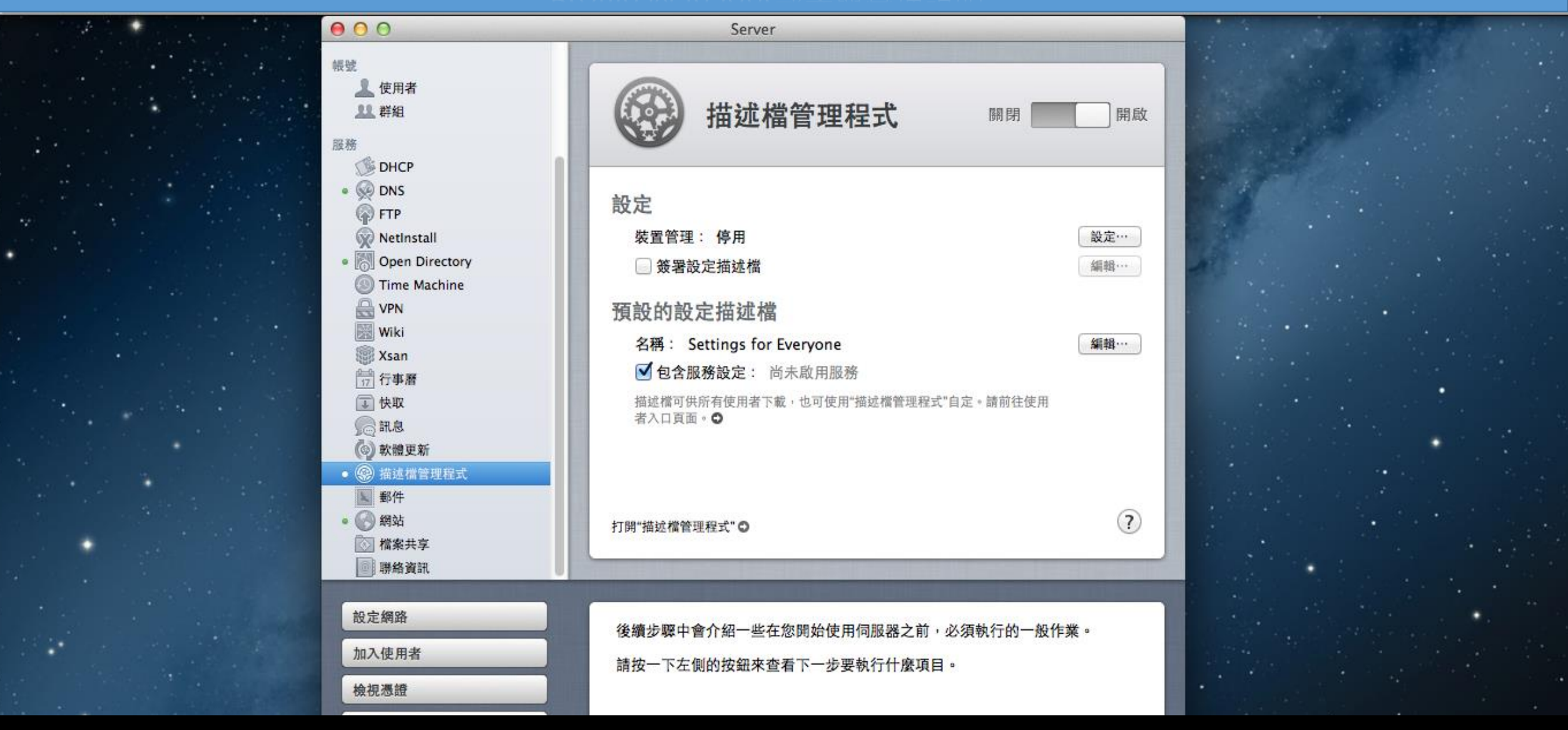

啟動描述檔管理程式,點選裝置管理->設定。

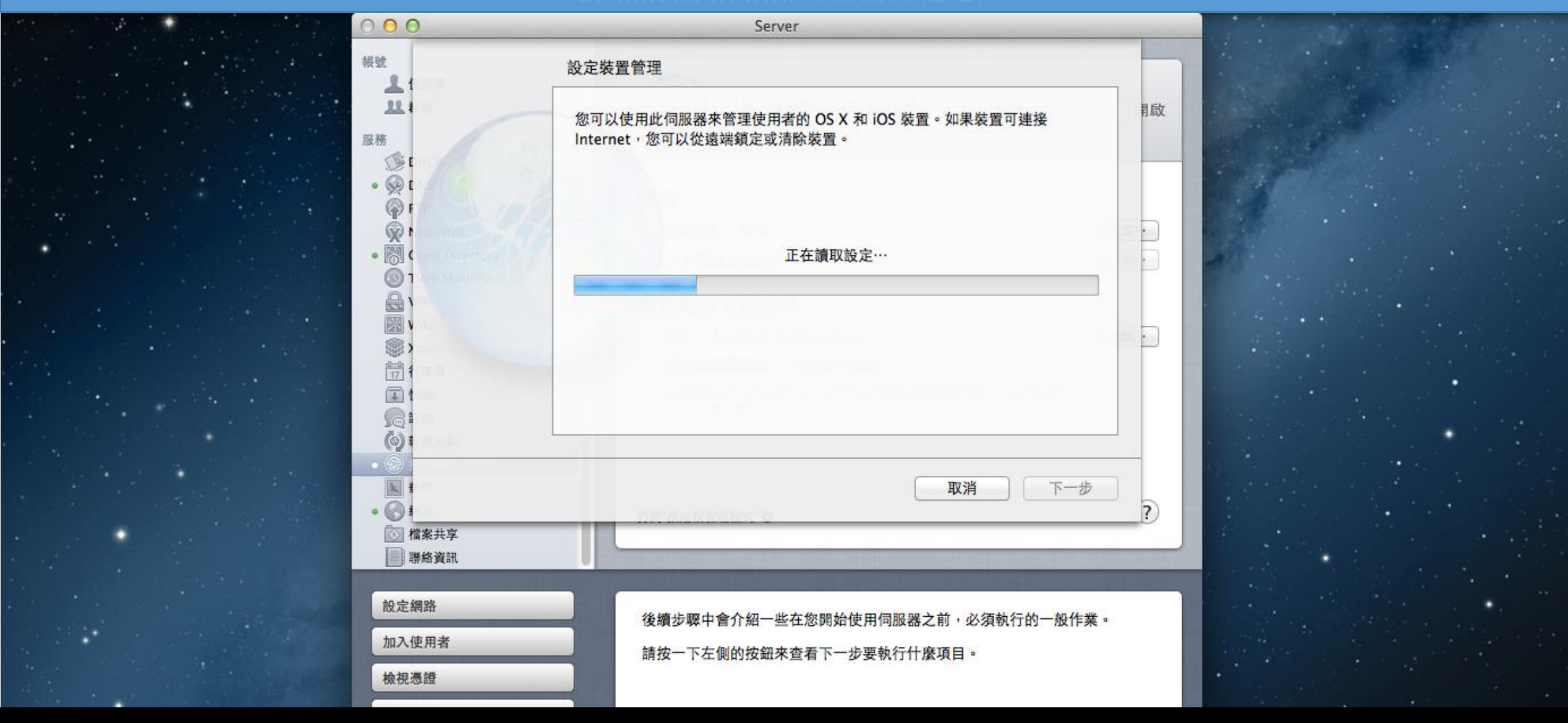

🛚 進行設定。

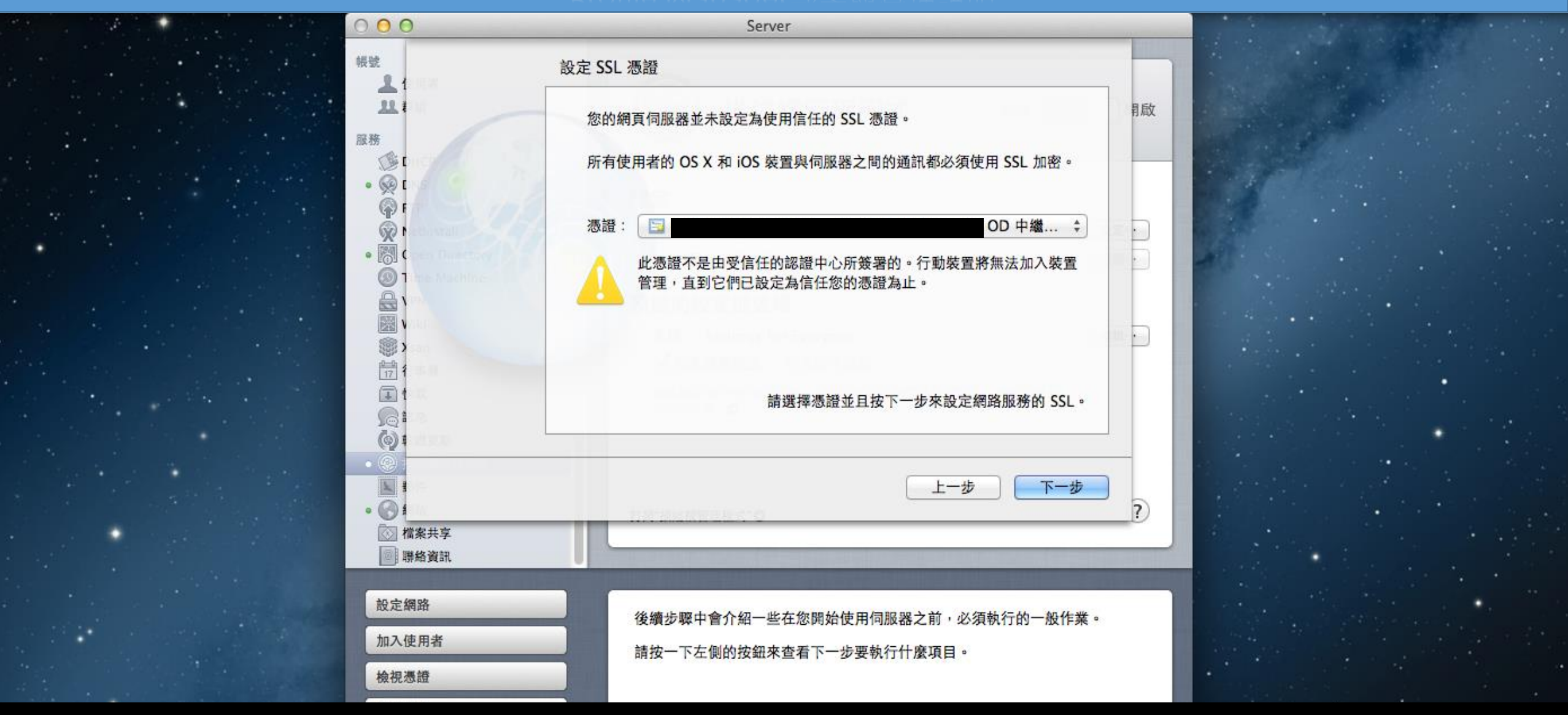

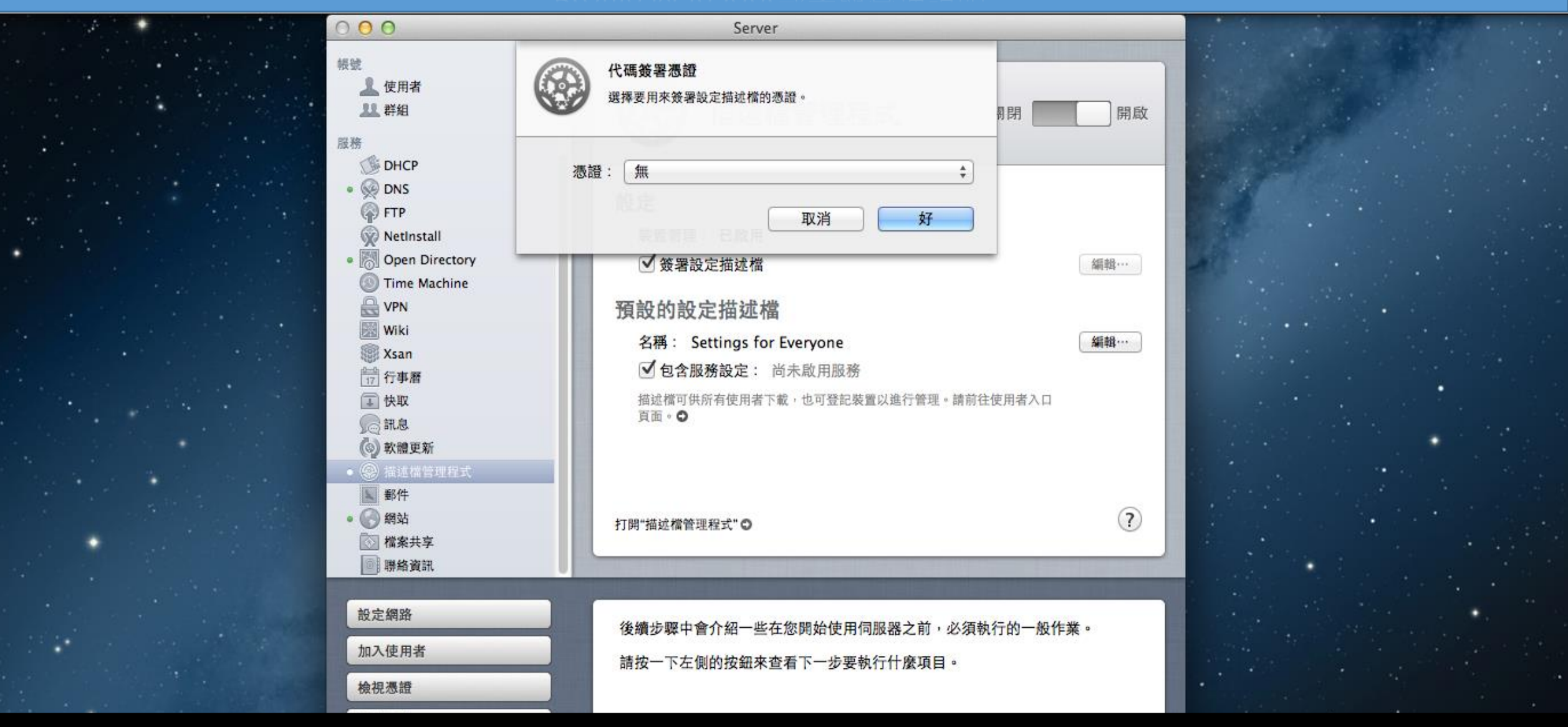

■ 簽署設定描述檔->選擇憑證。

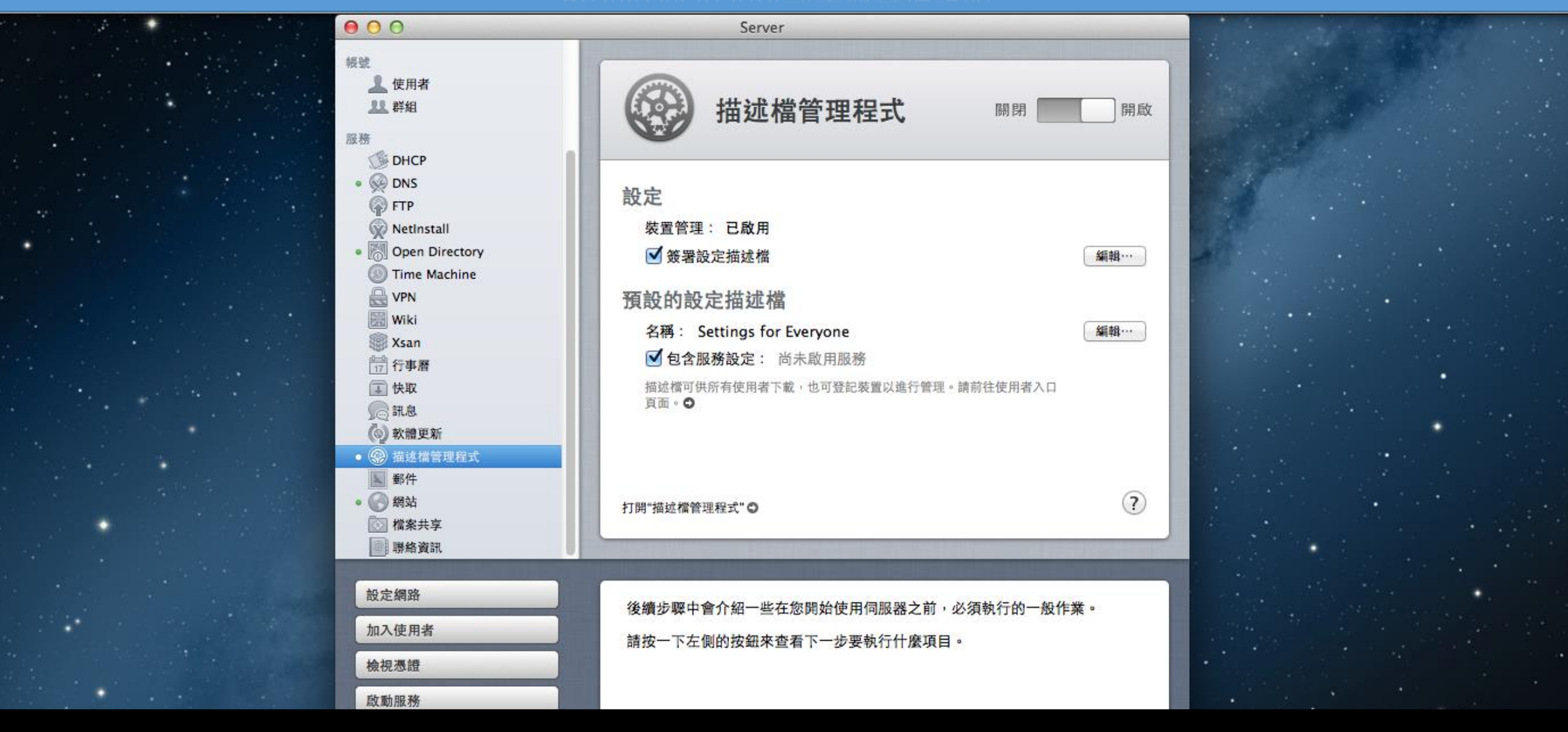

■ 完成描述檔管理程式設定。

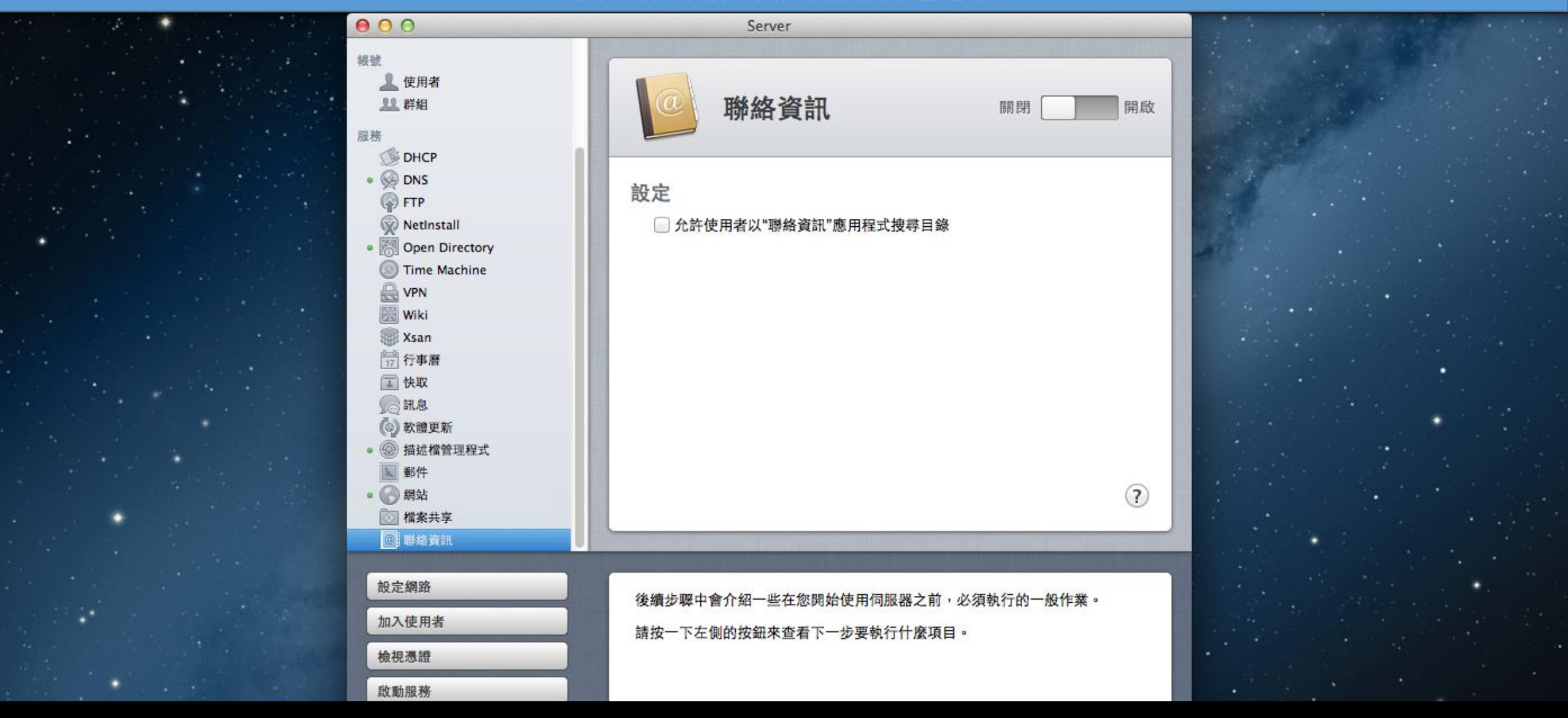

■ 建議開啟聯絡資訊,並勾選設定。

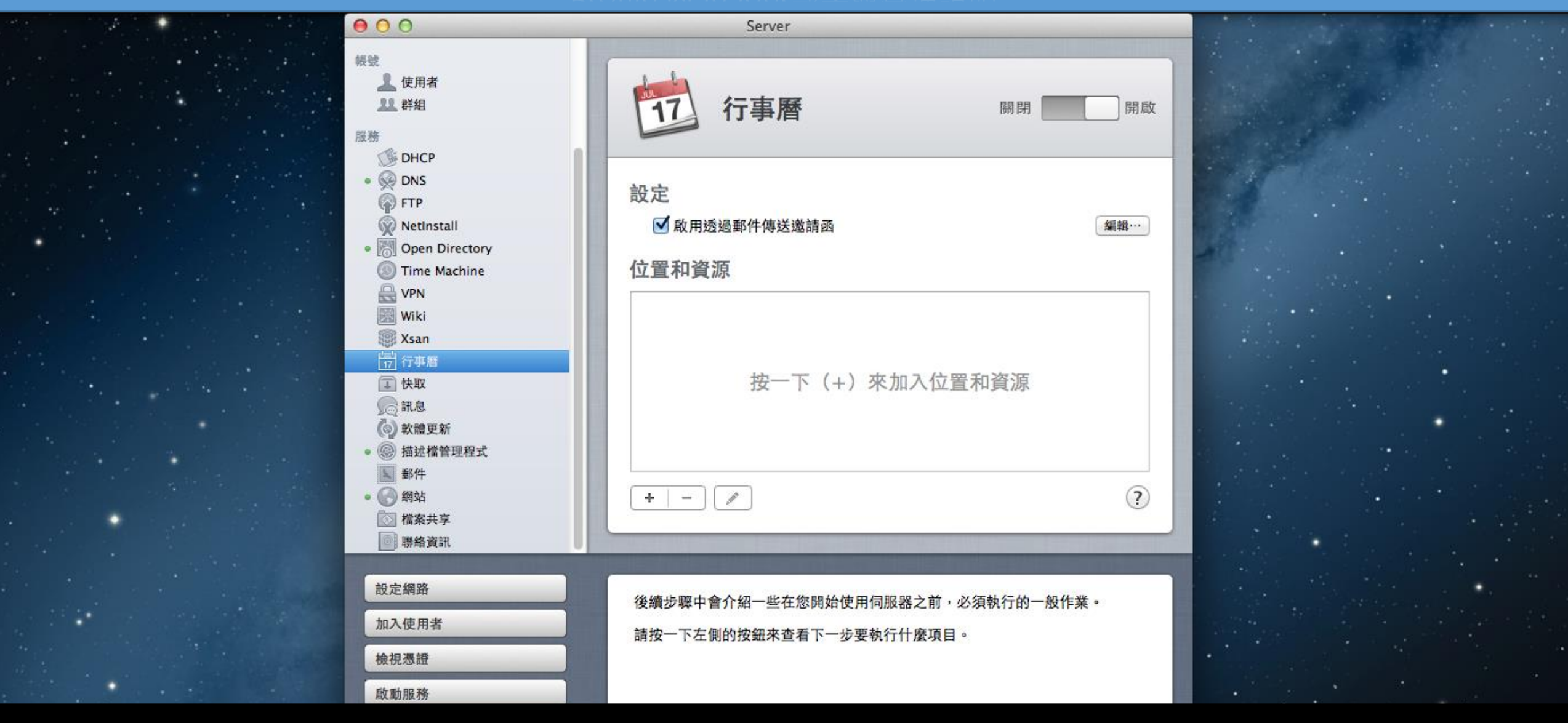

■ 建議開啟行事曆。

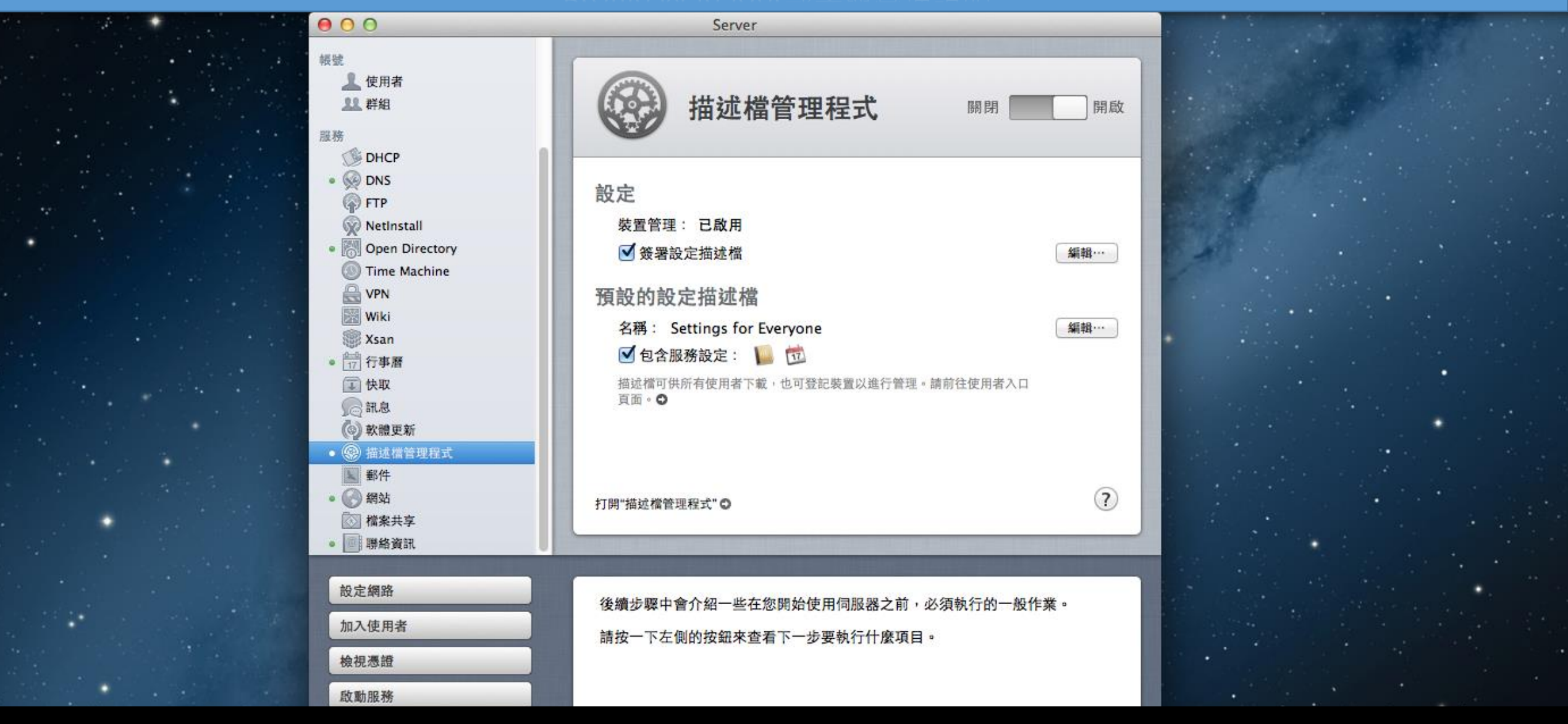

■ 聯絡資訊、行事曆整合至服務設定中。

|       | 請登入   |
|-------|-------|
|       |       |
|       |       |
| 使用者名稱 | 使用者名稱 |
| 密碼    | 密碼    |
|       | ☑ 記住我 |
|       | 登入    |

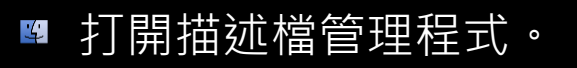

| (金) 描述檔管理程式 | Q 搜尋 群組                  |          |                       |               | Directory Ad |
|-------------|--------------------------|----------|-----------------------|---------------|--------------|
| 資料庫         | <b>Everyone</b><br>所有使用者 | Everyone |                       |               |              |
| ■ 設備群組      | Workgroup<br>1 個成員       |          | 描滤燈 成員 活動             | 關於 應田程式       |              |
| ▲ 使用者       |                          |          |                       |               |              |
| 22 群組       |                          |          | Settings for Everyone | Θ             |              |
| 活動          |                          |          | 日 一般 17 行事曆           | 聯絡資訊          |              |
| ② 政用的作業     |                          | -        | ▲ 識別身分                |               |              |
| UMASTER .   |                          |          |                       | 下載 領朝         |              |
|             |                          |          |                       | 1*40, 2401425 |              |
|             |                          |          |                       |               |              |
|             |                          |          |                       |               |              |
|             |                          |          |                       |               |              |
|             |                          |          |                       |               |              |
|             |                          |          |                       |               |              |
|             |                          |          |                       |               |              |
|             |                          |          |                       |               |              |
|             |                          |          |                       |               |              |
|             |                          |          |                       |               |              |
|             |                          |          |                       |               |              |
|             |                          | -        |                       |               |              |
| + -         | C                        | *        |                       |               | 回復 儲存…       |

| 🛞 描述檔管理程式           | Q搜 | 9 群組                     |    |                                     |         |              |        |    |      |    | Directory Ad |
|---------------------|----|--------------------------|----|-------------------------------------|---------|--------------|--------|----|------|----|--------------|
| 資料庫                 | 22 | <b>Everyone</b><br>所有使用者 | 22 | <b>Everyone</b><br><sup>所有使用者</sup> |         |              |        |    |      |    |              |
| <ul> <li></li></ul> | 22 | Workgroup<br>1 個成員       |    |                                     | 描述檔     | 成員           | 活動     | 關於 | 應用程式 |    |              |
| <b>出</b> 群組         |    |                          |    |                                     | Setting | s for Everyo | one    |    | Θ    |    |              |
| 活動<br>③ 政用的作業<br><  |    |                          |    |                                     |         | -般<br>战別身分   | 12 行事曆 |    | ι    |    |              |
|                     |    |                          |    |                                     |         |              |        | 下載 | 編輯   |    |              |
|                     |    |                          |    |                                     |         |              |        |    |      |    |              |
|                     |    |                          |    |                                     |         |              |        |    |      |    |              |
|                     |    |                          |    |                                     |         |              |        |    |      |    |              |
|                     |    |                          |    |                                     |         |              |        |    |      |    |              |
|                     |    |                          |    |                                     |         |              |        |    |      |    |              |
| 受記描述檔               |    |                          |    |                                     |         |              |        |    |      |    |              |
| + -                 | C  |                          | ۲  |                                     |         |              |        |    |      | 回復 | 儲存…          |

| 🛞 描述檔管理程式      | Q 捜尋 |                                           |                                     | Directory Ad  ~ |
|----------------|------|-------------------------------------------|-------------------------------------|-----------------|
| 資料庫            | C    | <b>macdemo登記描述檔</b><br><sup>已使用 0 次</sup> |                                     |                 |
| <b>上</b> 使用者   |      |                                           | <b>設定</b> 用途                        |                 |
| 11 群組          |      |                                           |                                     |                 |
| 活動             |      |                                           | 安全性                                 |                 |
| 🕐 啟用的作業        |      |                                           | 石女指進女主任,可府此抽处值的使用限制為其科學中共開習任經的已有設備。 |                 |
| 🥘 完成的作業        |      |                                           | ■ 限制裝置使用暫存區                         |                 |
| 登記描述檔          |      |                                           |                                     |                 |
| C macdemo登記描述檔 |      |                                           |                                     |                 |
|                |      |                                           |                                     |                 |
|                |      |                                           |                                     |                 |
|                |      |                                           |                                     |                 |
|                |      |                                           |                                     |                 |
|                |      |                                           |                                     |                 |
|                |      |                                           |                                     |                 |
|                |      |                                           |                                     |                 |
|                |      |                                           |                                     |                 |
|                |      |                                           |                                     |                 |
|                |      |                                           |                                     |                 |
| + -            |      |                                           |                                     | 下載 儲存…          |

뭘 取消限制裝置使用暫存區。

| 🛞 描述檔管理程式      | Q. 搜尋                                 | Directory Ad  ~ |
|----------------|---------------------------------------|-----------------|
| 資料庫<br>一 設備    | macdemo登記描述檔<br><sub>已使用 0次</sub>     |                 |
| 設備群組           | 設定 田途                                 |                 |
| ▲ 使用者          | ICAL TOTAL                            |                 |
| 22 群組          |                                       |                 |
| 活動             |                                       |                 |
| ◎ 啟用的作業        | ● ● ● ● ● ● ● ● ● ● ● ● ● ● ● ● ● ● ● |                 |
| 🧼 完成的作業        |                                       |                 |
| 登記描述檔          |                                       |                 |
| ← macdemo登記描述檔 |                                       |                 |
|                |                                       |                 |
|                |                                       |                 |
|                |                                       |                 |
|                |                                       |                 |
|                |                                       |                 |
|                |                                       |                 |
|                |                                       |                 |
|                |                                       |                 |
|                |                                       |                 |
|                |                                       |                 |
|                |                                       |                 |
|                |                                       |                 |
| + -            | 下栽                                    | 儲存…             |

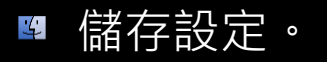

|                | 設定用途                                |
|----------------|-------------------------------------|
| ▲ 伙用者          |                                     |
| 11 詳組          |                                     |
| 舌動             | 安全性                                 |
| 🕐 啟用的作業        | 石安堵進安主任,可府此抽处值的使用限制為具件串中共调查任他的已有故调。 |
| 🥘 完成的作業        | 限制裝置使用暫存區                           |
| 登記描述檔          |                                     |
| C macdemo登記描述檔 |                                     |
|                |                                     |
| + -            | 下載 儲存…                              |
|                |                                     |

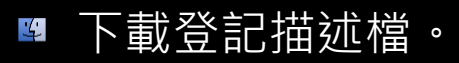

| 🛞 描述檔管理程式      | Q 搜尋 |                                    |                     |           |         |           |                    | Directory Ad |
|----------------|------|------------------------------------|---------------------|-----------|---------|-----------|--------------------|--------------|
| 資料庫            | •    | macdemo登記描述檔<br><sup>已使用 0 次</sup> |                     |           |         |           | 前往我的設備 下載信任描述 輔助說明 | 檔            |
| ▲ 使用者          |      |                                    |                     | 設定        | 用途      |           | 登出                 |              |
| 11 群組          |      |                                    |                     |           |         |           |                    |              |
| 活動             |      |                                    | 安至14<br>若要增進安全性,可將此 | 描述檔的使用限制》 | 為資料庫中具備 | 暫存區的已有設備。 |                    |              |
| ② 啟用的作業        |      |                                    | 限制裝置使用暫存區           |           |         |           |                    |              |
| 登記描述檔          |      |                                    |                     |           |         |           |                    |              |
| C macdemo登記描述檔 |      |                                    |                     |           |         |           |                    |              |
|                |      |                                    |                     |           |         |           |                    |              |
| + -            |      |                                    |                     |           |         |           | 下載                 | 儲存…          |
|                |      |                                    |                     |           |         |           |                    |              |

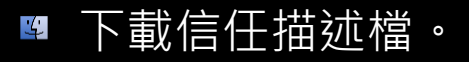

| 🛞 描述檔管理程式      | Q. 搜尋                                   | Directory Ad |
|----------------|-----------------------------------------|--------------|
| 資料庫            |                                         |              |
| 🔜 設備           | The macoemo 安記 抽処 偽                     |              |
| 🔜 設備群組         |                                         |              |
| 👤 使用者          |                                         |              |
| 22 群組          |                                         |              |
| 活動             |                                         |              |
| 🕐 啟用的作業        | "macdemo"的信任描述檔                         |              |
| 🥘 完成的作業        | 在 iOS 和 OS X 設備上下載並安裝"macdemo 的信任描述檔"設定 |              |
| 登記描述檔          | 描述檔,以設定設備信任此伺服器的 SSL 與代碼簽名憑證。           |              |
| ← macdemo登記描述檔 |                                         |              |
|                |                                         |              |
|                |                                         |              |
|                |                                         |              |
|                |                                         |              |
|                |                                         |              |
|                |                                         |              |
|                |                                         |              |
|                |                                         |              |
|                |                                         |              |
|                |                                         |              |
|                |                                         |              |
|                |                                         |              |
| + -            | 下栽                                      | 儲存…          |
|                |                                         |              |
|                |                                         |              |
| 🗳 確認 ト 載 。     |                                         |              |

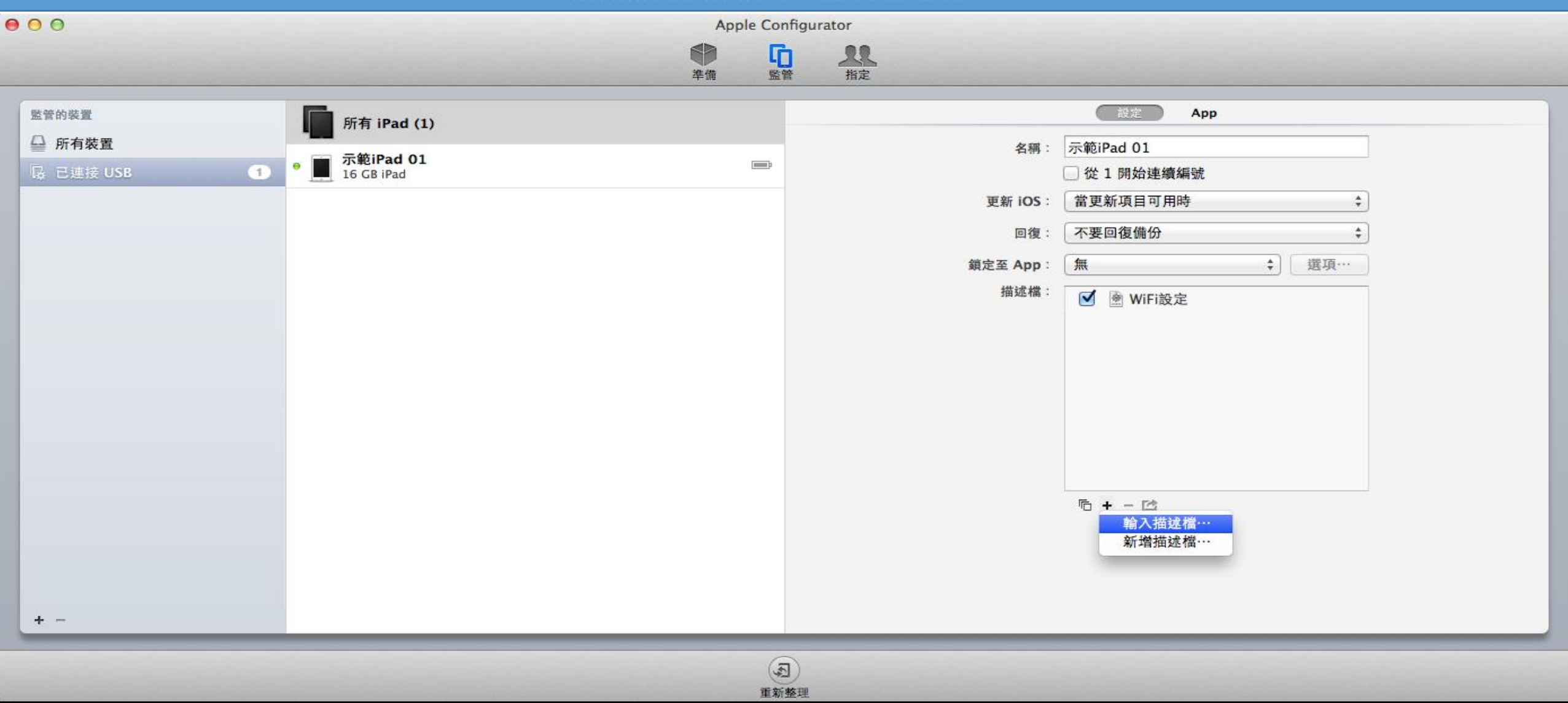

■ 開啟Apple Configurator輸入描述檔。

| 00                                                                      |                                      | Apple Confi    | Apple Configurator |                                                                                                    |  |
|-------------------------------------------------------------------------|--------------------------------------|----------------|--------------------|----------------------------------------------------------------------------------------------------|--|
|                                                                         |                                      | ₽∰<br>準備 監管    | <b>1</b><br>指定     |                                                                                                    |  |
| <ul> <li>監管的裝置</li> <li>□ 所有裝置</li> <li>□ 已建接 USB</li> <li>1</li> </ul> | ● 所有 iPad (1) ● 示範iPad 01 16 GB iPad |                |                    | 放在       App         名稱:       示範iPad 01         ① 從 1 開始連續編號         更新 iOS:       當更新項目可用時         四復:       不要回復備份         ()       ()         ()       ()         ()       ()         ()       ()         ()       ()         ()       ()         ()       ()         ()       ()         ()       ()         ()       ()         ()       ()         ()       ()         ()       ()         ()       ()         ()       ()         ()       ()         ()       ()         ()       ()         ()       ()         ()       ()         ()       ()         ()       ()         ()       ()         ()       ()         ()       ()         ()       ()         ()       ()         ()       ()         ()       ()         ()       ()         ()       ()         () <t< td=""></t<> |  |
|                                                                         |                                      | <b>幻</b><br>赛用 |                    |                                                                                                    |  |

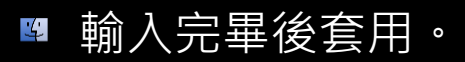

| 900                                   | Apple Configurator<br>李備 監管 指定 |              |
|---------------------------------------|--------------------------------|--------------|
| 監管的裝置 ● 所有裝置 所有 iPad (1)              | 正在更新裝置。                        | 停止           |
| □ □ □ □ □ □ □ □ □ □ □ □ □ □ □ □ □ □ □ | ① 示範iPad 01                    | <b>99%</b> 😒 |
|                                       | ▼ 套用<br>少於1分鏡                  |              |
|                                       | 傳送指令到裝置                        | 0            |
|                                       | 已安裝描述檔                         | 0            |
|                                       | 已移除描述檔                         | 0            |
|                                       | 已安裝描述檔                         | 0            |
|                                       | 正在等待裝置準備就緒                     | 0            |
|                                       | 正在等待安裝描述檔                      |              |
|                                       | 正在等待更新裝置鎖定螢幕                   |              |
|                                       | 正在等待更新裝置記錄                     |              |
|                                       |                                |              |
|                                       |                                |              |
|                                       |                                |              |
|                                       |                                |              |
|                                       |                                |              |
|                                       |                                |              |
|                                       |                                |              |
|                                       |                                |              |
|                                       | <b>〇</b><br>停止                 |              |

| iPad 중      |               | 下午10:51 |                                | 🖙 🖗 未充電 🖲                             | Ð |                    |
|-------------|---------------|---------|--------------------------------|---------------------------------------|---|--------------------|
|             | 設定            | く一般     | 描述檔                            |                                       |   |                    |
|             |               |         |                                |                                       |   |                    |
| ≻           | 飛航模式          | $\odot$ | WiFi設定                         | >                                     |   |                    |
| <b>?</b>    | Wi-Fi fatfrog |         |                                |                                       |   |                    |
| *           | <b>藍牙</b>     | $\odot$ | "macdemo"的信任描述檔                | >                                     |   |                    |
|             |               |         | Configurator Trust Certificate | 5                                     |   |                    |
|             | 通知中心          |         | ab                             | · · · · · · · · · · · · · · · · · · · |   |                    |
|             | 控制中心          | 0       | <b>遠端管理</b><br>macdemo         | >                                     |   | ■ 確認iPad描述檔是否安裝正確無 |
| C           | 勿擾模式          |         |                                |                                       |   | 影。                 |
|             |               |         |                                |                                       |   |                    |
| Ø           | 一般            |         |                                |                                       |   |                    |
| <b>(</b> )) | 聲音            |         |                                |                                       |   |                    |
| *           | 背景圖片與亮度       |         |                                |                                       |   |                    |
|             | 隱私            |         |                                |                                       |   |                    |
|             |               |         |                                |                                       |   |                    |
|             | iCloud        |         |                                |                                       |   |                    |
|             | 郵件、聯絡資訊、行事曆   |         |                                |                                       |   |                    |
|             | 備忘錄           |         |                                |                                       |   |                    |
| 🛞 描述檔管理程式      | Q 搜尋 設備      |                             | Directory Ad  ~ |
|----------------|--------------|-----------------------------|-----------------|
| 資料庫            | 增新設備         |                             |                 |
| 🔤 設備           | DQVKCDXJF196 | 」<br>「日利司」<br>DOVKCDX.IE196 |                 |
| 🔄 設備群組         |              |                             |                 |
| ▲ 使用者          |              | 描述檔 活動 關於 應用程式              |                 |
| 11 群組          |              | ◎ "增新設備"的設定 -               |                 |
| 活動             |              | 。<br>R ) 一般                 |                 |
| 🕐 啟用的作業 🚺      |              |                             |                 |
| 🥘 完成的作業        |              | 下載編輯                        |                 |
| 登記描述檔          |              |                             |                 |
| C macdemo登記描述檔 |              |                             |                 |
|                |              |                             |                 |
|                |              |                             |                 |
|                |              |                             |                 |
|                |              |                             |                 |
|                |              |                             |                 |
|                |              |                             |                 |
|                |              |                             |                 |
|                |              |                             |                 |
|                |              |                             |                 |
|                |              |                             |                 |
|                |              |                             |                 |
|                |              |                             |                 |
| + -            | + -          | • 回復                        | 儲存              |

| 🛞 描述檔管理程式      | Q. 搜尋 設備     |                      | Dire                  | ectory Ad… ∣∼ |
|----------------|--------------|----------------------|-----------------------|---------------|
| 資料庫            | 示範iPad 01    | <b>二</b> 二 答: Dod 01 |                       |               |
| 🔤 設備           | DQVKCDXJF196 |                      |                       |               |
| 🔄 設備群組         |              |                      |                       |               |
| 👤 使用者          |              | 描述檔 活動               | 關於 應用程式               |               |
| 11 群組          |              | "示範iPad 01"的設定       | $\overline{\bigcirc}$ |               |
| 活動             |              | 『 R <sup>°</sup> 一般  |                       |               |
| 🕐 啟用的作業        |              |                      |                       |               |
| 🥘 完成的作業        |              |                      | 下載 編輯                 |               |
| 登記描述檔          |              |                      |                       |               |
| C macdemo登記描述檔 |              |                      |                       |               |
|                |              |                      |                       |               |
|                |              |                      |                       |               |
|                |              |                      |                       |               |
|                |              |                      |                       |               |
|                |              |                      |                       |               |
|                |              |                      |                       |               |
|                |              |                      |                       |               |
|                |              |                      |                       |               |
|                |              |                      |                       |               |
|                |              |                      |                       |               |
|                |              |                      |                       |               |
|                |              |                      |                       |               |
| + -            | + -          | *                    | 回復                    | 儲存            |

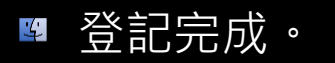

| 🛞 描述檔管理程式      | Q 搜 | 蓐 設備         |       |            |     |    |    |      |    | Directory Ad |
|----------------|-----|--------------|-------|------------|-----|----|----|------|----|--------------|
| 資料庫            |     | 示範iPad 01    |       | 一午午;Pad 01 |     |    |    |      |    |              |
| 📟 設備           | _   | DQVKCDXJF196 |       |            |     |    |    |      |    |              |
| 🔄 設備群組         |     |              |       |            |     |    |    |      |    |              |
| 👤 使用者          |     |              |       |            | 描述檔 | 活動 | 關於 | 應用程式 |    |              |
| 11 群組          |     |              |       |            |     |    |    |      |    |              |
| 活動             |     |              |       |            |     |    |    |      |    |              |
| 🕐 啟用的作業        |     |              |       |            |     |    |    |      |    |              |
| 🥘 完成的作業        |     |              |       |            |     |    |    |      |    |              |
| 登記描述檔          |     |              |       |            |     |    |    |      |    |              |
| C macdemo登記描述檔 |     |              |       |            |     |    |    |      |    |              |
|                |     |              |       |            |     |    |    |      |    |              |
|                |     |              |       |            |     |    |    |      |    |              |
|                |     |              |       |            |     |    |    |      |    |              |
|                |     |              |       |            |     |    |    |      |    |              |
|                |     |              |       |            |     |    |    |      |    |              |
|                |     |              |       |            |     |    |    |      |    |              |
|                |     |              |       |            |     |    |    |      |    |              |
|                |     |              |       |            |     |    |    |      |    |              |
|                |     |              | (Mich |            |     |    |    |      |    |              |
|                |     |              | 頭正    | <b>经石馬</b> |     |    |    |      |    |              |
|                |     |              | 清除    |            |     |    |    |      |    |              |
|                |     |              | 更新資   |            |     |    |    |      |    |              |
| + -            | +   |              | ない    | 用程式        |     |    |    |      | 回復 | 儲存           |

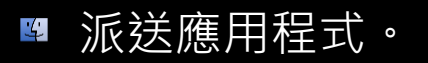

| 🛞 描述檔管理程式      | Q 搜尋 設備      | 編輯應用程式列表 |         | Directory Ad  ~ |
|----------------|--------------|----------|---------|-----------------|
| 資料庫            | 示範iPad 01    |          |         |                 |
| 🔜 設備           | DQVKCDXJF196 |          |         |                 |
| 🔜 設備群組         |              |          |         |                 |
| 1 使用者          |              |          | 關於 應用程式 |                 |
| 11 群組          |              |          |         |                 |
| 活動             |              |          |         |                 |
| ③ 啟用的作業        |              |          |         |                 |
| 🥘 完成的作業        |              | + - 完成   |         |                 |
| 登記描述檔          |              |          |         |                 |
| C macdemo登記描述檔 |              |          |         |                 |
|                |              |          |         |                 |
|                |              |          |         |                 |
|                |              |          |         |                 |
|                |              |          |         |                 |
|                |              |          |         |                 |
|                |              |          |         |                 |
|                |              |          |         |                 |
|                |              |          |         |                 |
|                |              |          |         |                 |
|                |              |          |         |                 |
|                |              |          |         |                 |
|                |              |          |         |                 |
| + -            | + -          | *        |         | 回復儲存            |

| 🛞 描述檔管理程式                                                                                                    | Q 搜寻 設備                   | 編輯應用程式列表                                            | Directory Ad  ~ |
|----------------------------------------------------------------------------------------------------|---------------------------|-----------------------------------------------------|-----------------|
| <ul> <li>資料庫</li> <li>設備群組</li> <li>使用者</li> <li>使用者</li> <li>詳組</li> <li>活動</li> <li>① 取用的作業</li> <li>② 完成的作業</li> <li>登記描述欄</li> <li>【 macdemo登記描述欄</li> </ul> | デ統iPad 01<br>DQVKCDXJF196 | +       完成         正在上傳ClassDojo 2.2.ipa···       ※ |                 |
|                                                                                                    |                           |                                                     | 回復。             |

| 🛞 描述檔管理程式                                                                                                    | Q 搜尋 設備                   | 編輯應用程式列表      |                   |    |                      | Directory Ad  ~ |
|----------------------------------------------------------------------------------------------------|---------------------------|---------------|-------------------|----|----------------------|-----------------|
| 資料庫                                                                                                    | 示範iPad 01<br>DQVKCDXJF196 | ClassDojo 2.2 | 12/16/13 at 23:05 | 移除 |                      |                 |
| ■ 設備群組                                                                                                    |                           |               |                   |    | 關於 廠田程士              |                 |
| <ul> <li>使用者</li> <li>詳組</li> <li>活動</li> </ul>                                                                                  |                           |               |                   |    | 579/17 118 FD 11± F4 | 8               |
| <ul> <li>         ・ 政用的作業         <ul> <li>             ・ 完成的作業         </li> </ul> </li> <li>         登記描述檔         </li> </ul> |                           | + -           |                   | 完成 |                      |                 |
| <mark>€</mark> macdemo登記描述檔                                                                                                    |                           |               |                   |    |                      |                 |
|                                                                                                    |                           |               |                   |    |                      |                 |
|                                                                                                    |                           |               |                   |    |                      |                 |
|                                                                                                    |                           |               |                   |    |                      |                 |

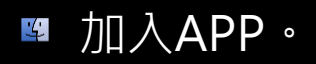

| 2014年          | 示範IPad 01<br>DQVKCDXJF196 | 示範iPad 01     |     |    |    |      |    |    |
|----------------|---------------------------|---------------|-----|----|----|------|----|----|
| 🔄 設備群組         |                           |               |     |    |    |      |    |    |
| 👤 使用者          |                           |               | 描述檔 | 活動 | 關於 | 應用程式 |    |    |
| 11 群組          |                           | ClassDojo 2.2 |     |    |    |      |    | 8  |
| 活動             |                           |               |     |    |    |      |    |    |
| 🕐 啟用的作業        |                           |               |     |    |    |      |    |    |
| 🥘 完成的作業        |                           |               |     |    |    |      |    |    |
| 登記描述檔          |                           |               |     |    |    |      |    |    |
| C macdemo登記描述檔 |                           |               |     |    |    |      |    |    |
|                |                           |               |     |    |    |      |    |    |
|                |                           |               |     |    |    |      |    |    |
|                |                           |               |     |    |    |      |    |    |
|                |                           |               |     |    |    |      |    |    |
|                |                           |               |     |    |    |      |    |    |
|                |                           |               |     |    |    |      |    |    |
|                |                           |               |     |    |    |      |    |    |
|                |                           |               |     |    |    |      |    |    |
|                |                           |               |     |    |    |      |    |    |
|                |                           |               |     |    |    |      |    |    |
|                |                           |               |     |    |    |      |    |    |
|                |                           |               |     |    |    |      |    |    |
| + -            | + -                       | *             |     |    |    |      | 回復 | 儲存 |

| 🛞 描述檔管理程式      | Q 搜尋 啟用的作業                 |              |         | Directory Ad          |
|----------------|----------------------------|--------------|---------|-----------------------|
| 資料庫            | 推播設定: ClassDojo<br>1/1 進行中 | 推播設定:ClassDo | ojo     |                       |
|                |                            |              | 設備      |                       |
| 👤 使用者          |                            | ■ 示範iPad 01  | Pos pre | 傳送中 12/16/13 at 23:06 |
| 11 詳組          |                            |              |         |                       |
| 活動             |                            |              |         |                       |
| ③ 啟用的作業 1      |                            |              |         |                       |
| 🥘 完成的作業        |                            |              |         |                       |
| 登記描述檔          |                            |              |         |                       |
| ₩ macdemo登記描述檔 |                            |              |         |                       |
| + -            |                            |              |         | 取消作業                  |

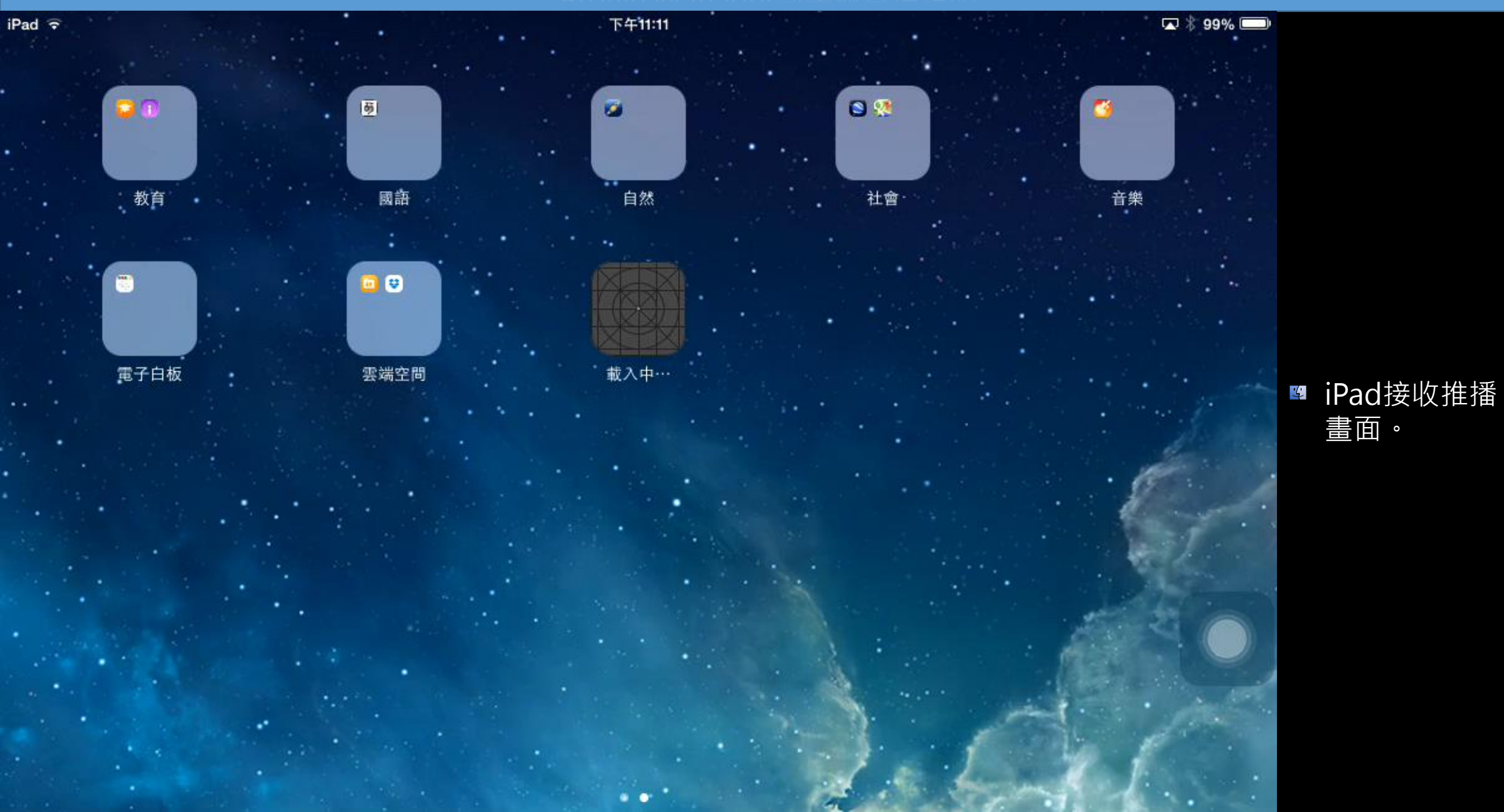

| 🛞 描述檔管理程式      | Q 搜尋 設備   | <u>ן</u>                                                                                                    | Directory Ad  ~  |
|----------------|-----------|----------------------------------------------------------------------------------------------------|------------------|
| 資料庫            | 示範iPad 01 | ■■ 示箭iPad 01                                                                                                    |                  |
| 💴 設備           |           | DQVKCDXJF196                                                                                                    |                  |
| 🔄 設備群組         |           |                                                                                                    |                  |
| 👤 使用者          |           | 描述檔 活動 關於 應用程式                                                                                                    |                  |
| 11 群組          |           | Image: Image: Imag |                  |
| 活動             |           | <sup>*</sup> R <sup>*</sup> 一般                                                                                                    |                  |
| 🕐 啟用的作業        |           |                                                                                                    |                  |
| 🥘 完成的作業        |           | 下載 编辑                                                                                                    |                  |
| 登記描述檔          |           |                                                                                                    |                  |
| C macdemo登記描述檔 |           |                                                                                                    |                  |
|                |           |                                                                                                    |                  |
|                |           |                                                                                                    |                  |
|                |           |                                                                                                    |                  |
|                |           |                                                                                                    |                  |
|                |           |                                                                                                    |                  |
|                |           |                                                                                                    |                  |
|                |           |                                                                                                    |                  |
|                |           |                                                                                                    |                  |
|                |           |                                                                                                    |                  |
|                |           |                                                                                                    |                  |
|                |           |                                                                                                    |                  |
|                |           |                                                                                                    |                  |
|                |           |                                                                                                    | lik 🗲            |
| + -            |           | 「「「」」の「「」」の「「」」の「「」」の「「」」の「「」」の「「」」の「「                                                                                                    | 1皕1 <del>了</del> |

| (金) 描述                    | 治管理                  |                      |                                          | <sup>™</sup> Pinnetory Ad  ∨ |
|---------------------------|----------------------|----------------------|------------------------------------------|------------------------------|
| 資料庫                       |                      | 🕄 "示箭iPad 0          | 01"的設定                                   |                              |
| ■ 設備                      | -                    | 已設定1個乘載資料-3          | 建立日期 12/18/13 at 23:38                   |                              |
| □ 設備群                     |                      | <br>05.X ∄i i05      |                                          |                              |
| • 使用考                     |                      | 03 X AH 103          | 描述<br>                                   |                              |
|                           | . Ø .                | 一般<br>已設定1個乘載資料      | 油娅 檔內 谷 或 用 逐 的 間 短 說 明                  |                              |
|                           |                      | rdo IEE              |                                          |                              |
| 活動                        | 2                    | 尚未設定                 |                                          |                              |
| <ul> <li>② 取用的</li> </ul> |                      | 細路                   | 空间 一 一 一 一 一 一 一 一 一 一 一 一 一 一 一 一 一 一 一 |                              |
| 🥘 完成的                     |                      | 尚未設定                 | ▲<br>總是                                  |                              |
| 登記描述檔                     | $\cap$               | VPN                  | 白雅教学会社会会                                 |                              |
| C macde                   | 11                   |                      | 自動移除描述檔的設定                               |                              |
|                           | Septem               | 憑證                   | [永不   \$                                 |                              |
|                           |                      |                      |                                          |                              |
|                           | A                    | SCEP                 |                                          |                              |
|                           | <>                   |                      |                                          |                              |
|                           |                      | 安全性與隱私               |                                          |                              |
|                           |                      | 问不設正                 |                                          |                              |
|                           |                      | 105                  |                                          |                              |
|                           |                      | <b>限制</b><br>尚未設定    |                                          |                              |
|                           | _                    | #마/# 따               |                                          |                              |
|                           | $(\mathbf{\bar{x}})$ | <b>開助1史用</b><br>尚未設定 |                                          |                              |
|                           |                      | 入城 UTTD 少理伺服器        |                                          |                              |
|                           |                      | 业本社会                 |                                          | <b>•</b>                     |
|                           |                      |                      | 取消好                                      |                              |
| +                         | -                    |                      |                                          | _                            |

| 承載資料                    | OSX和iOS | 僅 iOS  |
|-------------------------|---------|--------|
| ▲ 一般党                   | 裝置使用者   |        |
| ▶密碼                     | 装置使用者   |        |
| (*) 網路 (*)              | 裝置使用者   |        |
| 🚓 VPN (*)               | 装置使用者   |        |
| ≝ 憑證 (*)                | 装置使用者   |        |
| B SCEP (*)              | 装置使用者   |        |
| • 安全性與隱私                | 装置使用者   |        |
| <mark>验</mark> 限制 (iOS) |         | 裝置使用者  |
| 🧧 單— App 模式             |         | 裝置     |
| 🚱 全域 HTTP 代理伺服器         |         | 裝置使用者  |
| 3 網頁內容過濾器               |         | 裝置/使用者 |
| 📲 單一登入                  |         | 裝置使用者  |
| AirPlay                 |         | 裝置使用者  |
| ▶ 郵件 (*)                | 使用者     | 裝置     |
| B Exchange (*)          | 使用者     | 裝置     |
| LDAP (*)                | 使用者     | 裝置     |
| ▶ 聯絡資訊 (*)              | 使用者     | 裝置     |
| □ 行事曆 (*)               | 使用者     | 裝置     |
| 1] 訂閱的行事曆 (*)           |         | 裝置使用者  |
| Web Clips (*)           | 使用者     | 裝置     |
| 🖗 APN                   |         | 装置/使用者 |

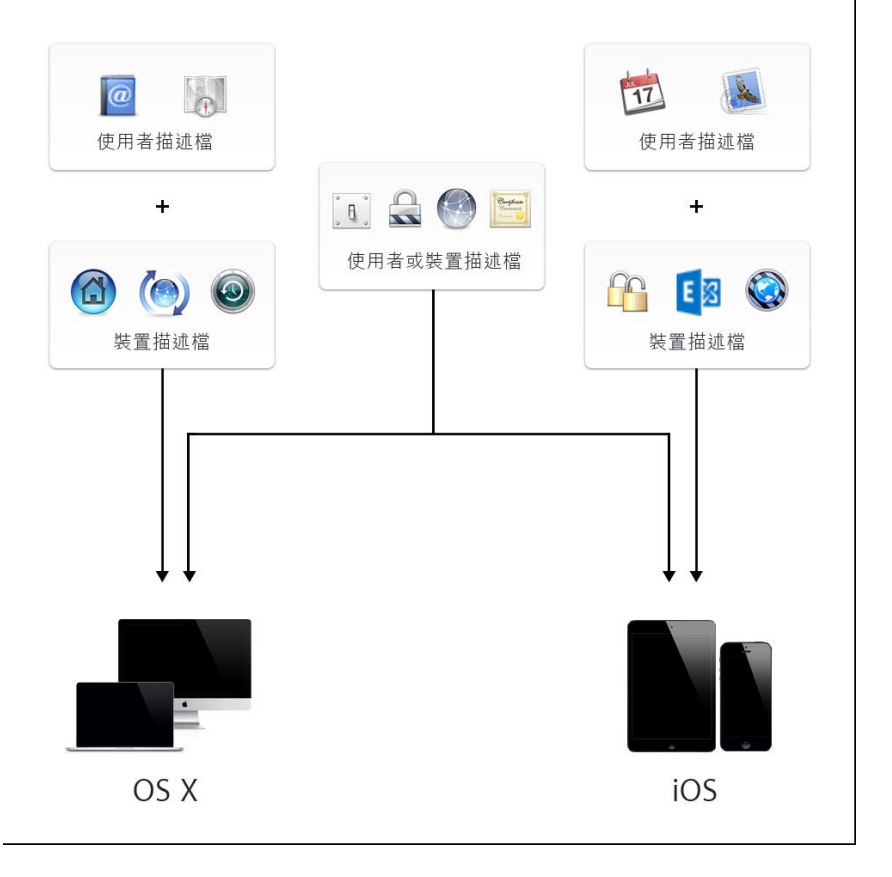

#### http://help.apple.com/profilemanager/mac/3.0/

乘載資料的變數

#### 使用者資訊變數

這些資訊會以使用者目錄(Open Directory)記錄的資訊來解析。

| 變數             | 替代                     |
|----------------|------------------------|
| %full_name%    | 使用者全名,例如 Melisa Dunbar |
| %first_name%   | 使用者名字,例如 Melisa        |
| %last_name%    | 使用者姓氏,例如 Dunbar        |
| %email%        | 使用者的電子郵件位址             |
| %job_title%    | 使用者的職稱                 |
| %mobile_phone% | 使用者的手機號碼               |
| %short_name%   | 使用者簡稱,例如 mdunbar       |
| %guid%         | 使用者的 GUID,例如 501       |

乘載資料的變數

#### 裝置資訊變數

這些變數會以"描述檔管理程式"中的裝置記錄資訊來解析。

| 變數             | 替代                                  |
|----------------|-------------------------------------|
| %ICCID%        | 裝置 SIM 卡上的 ICCID (若有的話)             |
| %OSVersion%    | 裝置作業系統的一般版本號碼,例如"10.8"              |
| %SerialNumber% | 裝置獨有的序號                             |
| %ProductName%  | 裝置的產品名稱,例如 "MacBook"                |
| %BuildVersion% | 安裝在裝置上作業系統版本的英數呈現方式,例如"11」66"       |
| %IMEI%         | 裝置的 "國際行動裝置識別碼(International Mobile |
|                | Equipment Identity)"(若有的話)          |
| %WIFIMAC%      | 裝置 WiFi 介面的 MAC 位址                  |

乘載資料的變數

#### 802.1X 網路變數

您可以在 Mountain Lion 裝置上使用 802.1X 使用者名稱欄位中的下列變數。安裝期間會在裝置上解析這些變數。您可以使用靜態文字來合併這些變數,例如 Mac.%DomainNameDNS%,以製作複合使用者名稱。

| 變數                    | 替代                             |
|-----------------------|--------------------------------|
| %AD_ComputerID%       | Active Directory 電腦識別碼         |
| %AD_Domain%           | Active Directory 網域            |
| %AD_DomainForestName% | Active Directory forest 名稱     |
| %AD_DomainGuid%       | Active Directory GUID          |
| %AD_DomainNameDns%    | Active Directory DNS 名稱        |
| %AD_KerberosID%       | Active Directory Kerberos 識別身分 |
| %ComputerName%        | 如"系統偏好設定">"共享"中設定的電腦名稱         |
| %HardwareUUID%        | 電腦獨有的識別碼                       |
| %HostName%            | 電腦的 DNS 名稱,例如 mac1.example.com |
| %LocalHostName%       | 電腦的區域網路名稱,例如 Mac1.local        |
| %MACAddress%          | 電腦的乙太網路(en0)Mac 位址             |
| %SerialNumber%        | 電腦獨有的序號                        |

# Profile Manager實作、Q&A

- 簡報結束
- 敬請指教